# 文献管理软件 NoteExpress的应用解析

主讲人:杨冬艳 邮箱:rucydy@bjut.edu.cn

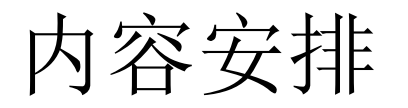

- **1.NoteExpress**简介
- 2.NoteExpress的数据导入
- 3.NoteExpress的数据管理
- 4.NoteExpress的辅助写作功能
- 5.NoteExpress的数据库备份功能

1. NoteExpress简介

**1.1NoteExpress**的用途

**1.2NoteExpress**的特点

1.3NoteExpress的使用权限及主界面

1.4NoteExpress的数据结构

# **1.1NoteExpress**的用途

它是一个文献管理软件。

可以帮助用户实现文献的采集、组织、检索、分析、再创造,及备份。

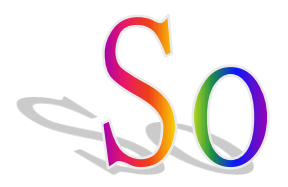

你可以利用它建立一个私人数据库

# **1.2NoteExpress**的特点

### ⊙本地化功能较强

如中文界面; WPS支持; 中文数据库在线检索、题录导入; 中文期刊 样式和国内院所学位论文样式等。

### ⊙云功能较弱

适合在校园网内使用;适合单设备使用。

# ⊙没有mac版本

NoteExpress PK EndNote网络版:

§网络版EN不必安装软件,但必须联网;

§网络版EN的功能受到一定的限制,如:存取文献的条数不能 超过10,000条;不能编制过滤器和输出样式等。

# 1.3NoteExpress的使用权限及主界面

√下载"北京工业大学图书馆版" (及时更新版本)

### v每个月至少在校园IP地址内联网使用一次

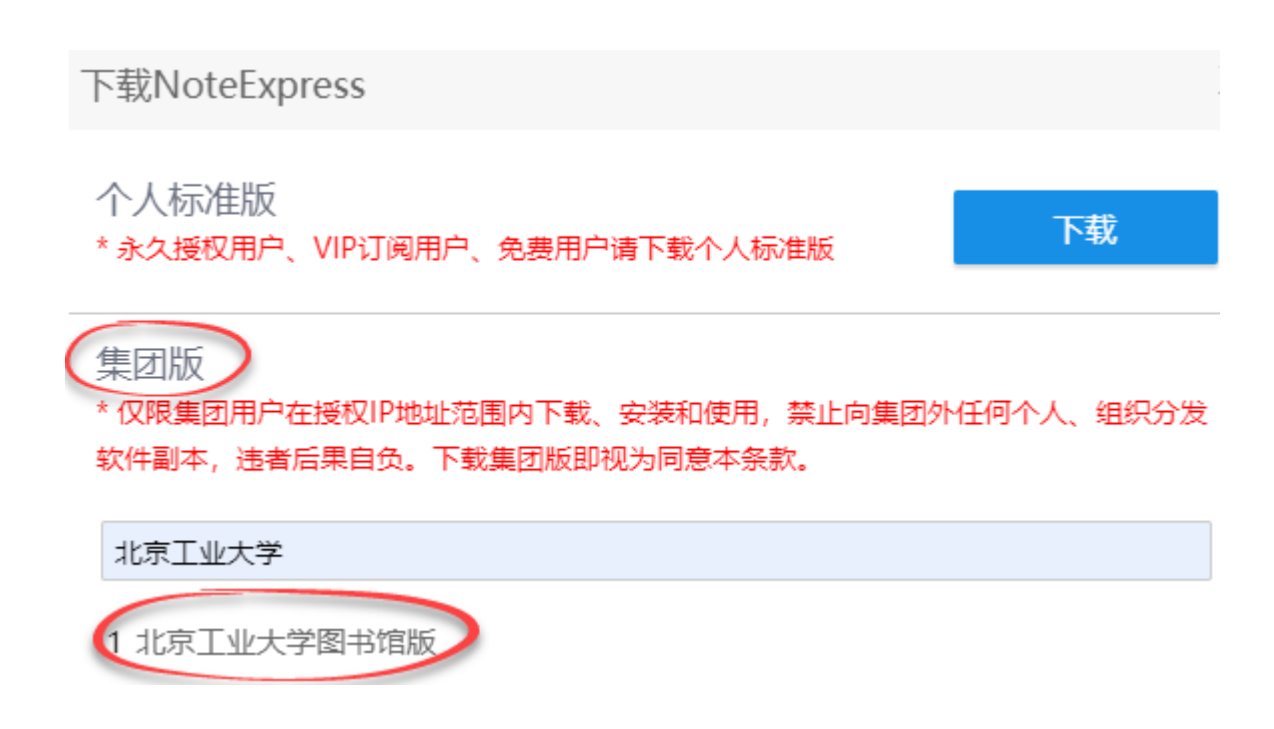

# 北京工业大学图书馆版

| ſe | NoteExpr | ss - 北京丁业大学图书馆版 - C:\\ | sers\79941\Documents\NoteExp          | ress\Libraries\示例数据库.ndb             |
|----|----------|------------------------|---------------------------------------|--------------------------------------|
|    | recenpr  |                        | pers (1 ss 11 (b bedinents (1 bteezk) | 1000 (Elb) di 100 (0 (0 ) 300) (10 ) |

| _ | đ | - X |
|---|---|-----|

00

|          | ▲ ▲ ▲ ▲ ▲ ▲ ▲ ▲ ▲ ▲ ▲ ▲ ▲ ▲ ▲ ▲ ▲ ▲ ▲ | ★ 1000000000000000000000000000000000000 | 下载全文          | 引用 标签标记 数据分析 论                    |                            | ٩                        | 菜单区                                    | 单击此处登录… 💄           |                           |                          |             |
|----------|---------------------------------------|-----------------------------------------|---------------|-----------------------------------|----------------------------|--------------------------|----------------------------------------|---------------------|---------------------------|--------------------------|-------------|
| 。<br>文f  | *夹                                    | 题录                                      |               |                                   |                            |                          |                                        |                     |                           |                          | 1/33        |
| <b>.</b> | 📄 示例数据库                               |                                         | 年份            | 作者                                | 标题                         |                          |                                        |                     | 来源                        |                          |             |
|          | ■ 匪 题录                                | • 🖹 🕁 🏴                                 | 2014          | Barbierato, Enrico; Gribaudo, Mar | Performance evaluation     | of NoSQL b               | ig-data applications using             | multi-formalism m   | Future Generation Comput  | er Systems               | ^           |
|          |                                       | • 🖹 👷 🏴                                 | 2014          | Philip Chen, C L; Zhang, Chun-Ya  | Data-intensive application | ons, challeng            | es, techniques and techno              | logies: A survey on | Information Sciences      |                          |             |
|          | - 🖻 会议                                | • 🖹 😭 🏴                                 | 2014          | Douglas, Craig C                  | An Open Framework for      | r Dynamic Bi             | g-data-driven Application              | Systems (DBDDAS)    | Procedia Computer Science | e                        |             |
|          | 🗁 🖻 书的章节                              | • 🖹 😭 🏴                                 | 2014          | Perner, Petra                     | Mining Sparse and Big I    | Data by Case             | -based Reasoning                       |                     | Procedia Computer Science | e                        |             |
|          | - 🖻 学位论文                              | • 🖹 😭 🏳                                 | 2014          | Yang, Shuang; Guo, Kun; Li, Jianp | Framework Formation o      | of Financial D           | ata Classification Standard            | in the Era of the B | Procedia Computer Science | e                        |             |
|          | 🗁 SPOC                                | •                                       | 2014          | Chang, Ray M; Kauffman, Rober     | Understanding the par      | radigm shif              | t to computational social              | science in the pres | Decision Support System   | s                        |             |
|          | ■ 📂 书                                 | • 🖹 🙀                                   | 2014          | Jifa, Gu; Lingling, Zhang         | Data, DIKW, Big Data       | and Data So              | ience                                  |                     | Procedia Computer Scien   | nce                      |             |
|          | 🕮 🖻 测试                                | •                                       | 2014          | Zhang, Xuyun; Liu, Chang; Nepal,  | A hybrid approach for s    | calable sub-t            | tree anonymization over bi             | g data using MapR   | Journal of Computer and S | ystem Sciences           |             |
|          | 米田庄区                                  | • 📄 🚖                                   | 2014          | Du, Danyang; Li, Aihua; Zhang, Li | Survey on the Application  | ons of                   | ᄨᆿᆬ                                    | nterprise           | Procedia Computer Science | e                        |             |
|          | <b>致</b> 据 库 区                        | •                                       | 2014          | Lee, Jay; Kao, Hung-An; Yang, Sh  | Service Innovation and     | Smart                    | 赵求区                                    | g Data Environment  | Procedia CIRP             |                          |             |
|          |                                       | • 📄 🙀                                   | 2014          | Weichselbraun, A; Gindl, S; Scha  | Enriching semantic kn      | owled <mark>ye va</mark> | ses for opinion mining in              | big data applicati  | Knowledge-Based System    | ns                       |             |
|          | ■ 智能文件夹                               | • 🖹 😭                                   | 2014          | Shen, Yulong; Zhang, Yuanyu       | Transmission protocol      | l for secure             | big data in two-hop wire               | eless networks with | Information Sciences      |                          |             |
|          | - 19 笔记                               | • 📄 🚖                                   | 2014          | Xu, Meng; Rhee, Seung Yon         | Becoming data-savvy in     | a big-data v             | world                                  |                     | Trends in Plant Science   |                          |             |
|          | 🗄 🔍 检索                                | • 🖹 🙀                                   | 2014          | Mendel, Jerry M; Korjani, Mohai   | On establishing nonlin     | ear combin               | ations of variables from               | small to big data f | Information Sciences      |                          |             |
|          | 1. 🔢 组织                               | • 📄 🚖                                   | 2014          | Ackermann, Klaus; Angus, Simon    | A Resource Efficient Big   | Data Analys              | is Method for the Social So            | ciences: The Case o | Procedia Computer Science | e                        |             |
|          | 🗄 📅 回收站                               | • 🖹 😭                                   | 2014          | Del Río, Sara; López, Victoria; B | On the use of MapRed       | luce for imb             | palanced big data using R              | Random Forest       | Information Sciences      |                          |             |
| ÷        | ■ 信息素养                                | • 🗎 🙀                                   | 2015          | Hashem, Ibrahim Abaker Targio;    | The rise of "big data"     | on cloud co              | mputing: Review and open               | research issues     | Information Systems       |                          |             |
|          | ■ 詎 题录                                | • 🗎 😭                                   | 2014          | Olsher, Daniel                    | Semantically-based pr      | riors and nu             | anced knowledge core f                 | or Big Data, Social | Neural Networks           |                          |             |
|          | ■ 智能文件夹                               | • 🗎 🙀                                   | 2014          | 胡莲香                               | 走向大数据知识服务:大数               | 据时代图书馆                   | 調务模式创新                                 |                     | 农业图书情报学刊                  |                          |             |
|          | - 10 笔记                               | • 🖹 🙀                                   | 2013          | 张鹏; 王桂玲; 徐学辉                      | 云计算环境下适于工作流行               | 的数据布局方                   | 法                                      |                     | 计算机研究与发展                  |                          |             |
|          | - 🔍 检索                                | •                                       | 2013          | 李建中; 刘显敏                          | 大数据的一个重要方面:数               | 据可用性                     |                                        |                     | 计算机研究与发展                  |                          |             |
|          | 🗈 📰 组织                                | •                                       | 2013          | 王元卓; 靳小龙; 程学旗                     | 网络大数据:现状与展望                |                          |                                        |                     | 计算机学报                     |                          |             |
|          | 🗄 📅 回收站                               | •                                       | 2013          | 俞立平                               | 大数据与大数据经济学                 |                          |                                        |                     | 中国软科学                     |                          |             |
|          |                                       | •                                       | 2014          | 董微; 闻育                            | 基于数据关联性聚类的数据               | 据布局算法                    |                                        |                     | 计算机工程与应用                  |                          |             |
|          |                                       |                                         |               |                                   |                            |                          |                                        |                     |                           |                          |             |
|          |                                       | 细节 预宽                                   | 综述            | · 附件 笔记 位置                        |                            | 바로 크                     |                                        |                     |                           |                          |             |
|          |                                       | 样式:《统计研究》                               | >             | 🔽 🖉 字体设置: 🗏 默认字体 🔽                | 默认字号 🔻                     | 尟求                       | :                                      | 天记录                 | :与又档                      |                          |             |
| 1/222    |                                       | 文中引文样式                                  |               |                                   |                            |                          | ······································ |                     |                           |                          |             |
| No       | oteExpress 使用手册                       | Barbierato等(                            | 2014)         |                                   |                            |                          |                                        |                     |                           |                          |             |
|          |                                       | 尾注/脚注样式<br>[1] Barbierato<br>345-353.   | ;<br>E, Griba | udo M, Iacono M. Performano       | ce evaluation of nos       | ql big-data              | a applications using m                 | ulti-formalism m    | odels[J]. Future Genera   | tion Computer Systems, 2 | 014, 37(0): |

# 绿色对号表示软件运行正常

1.4 NoteExpress的数据结构

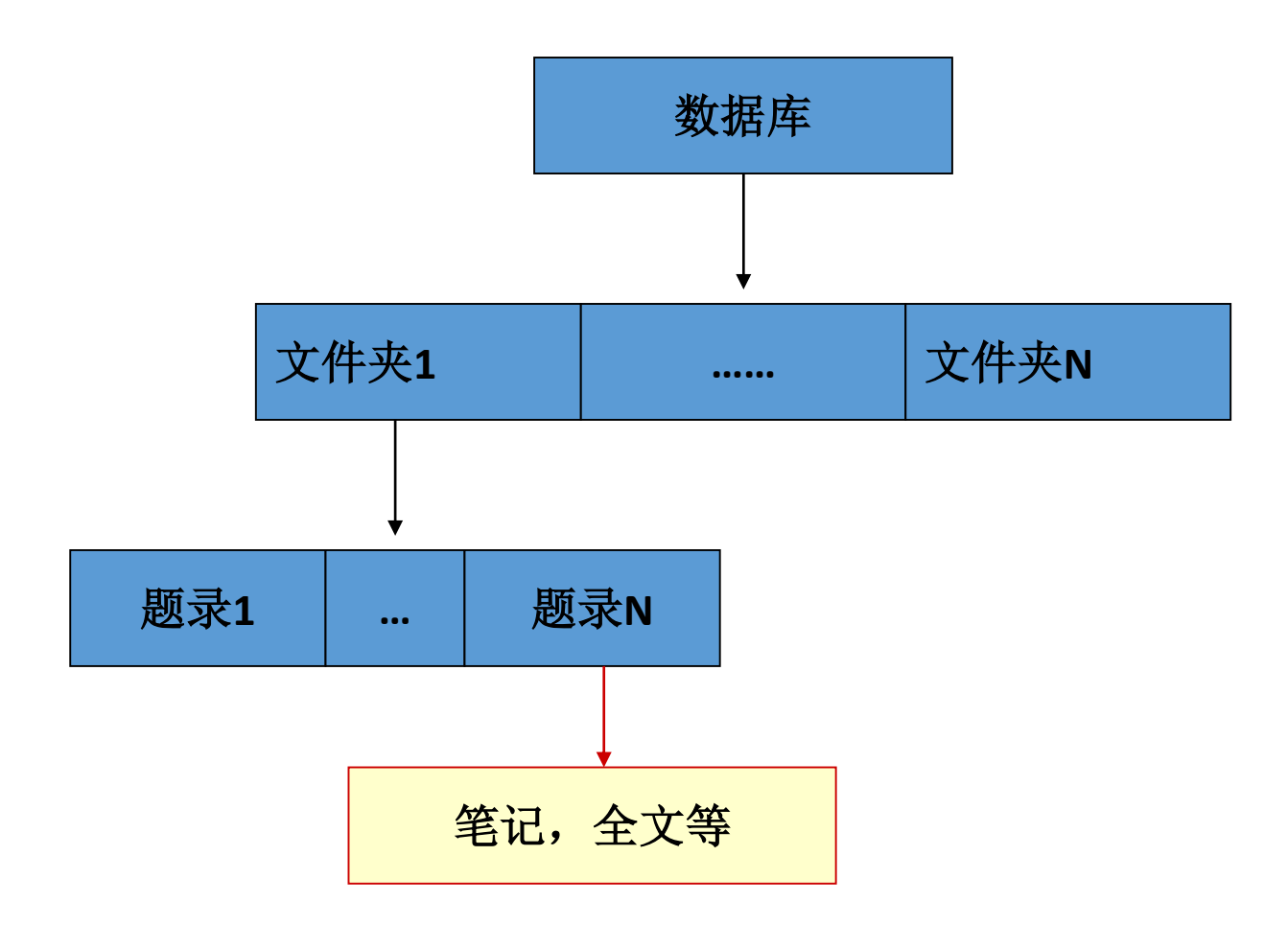

### 1.4.1数据库操作

数据库的建立 数据库的打开 数据库的关闭

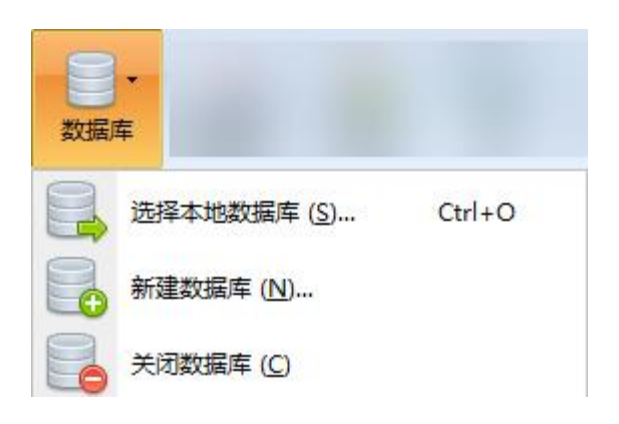

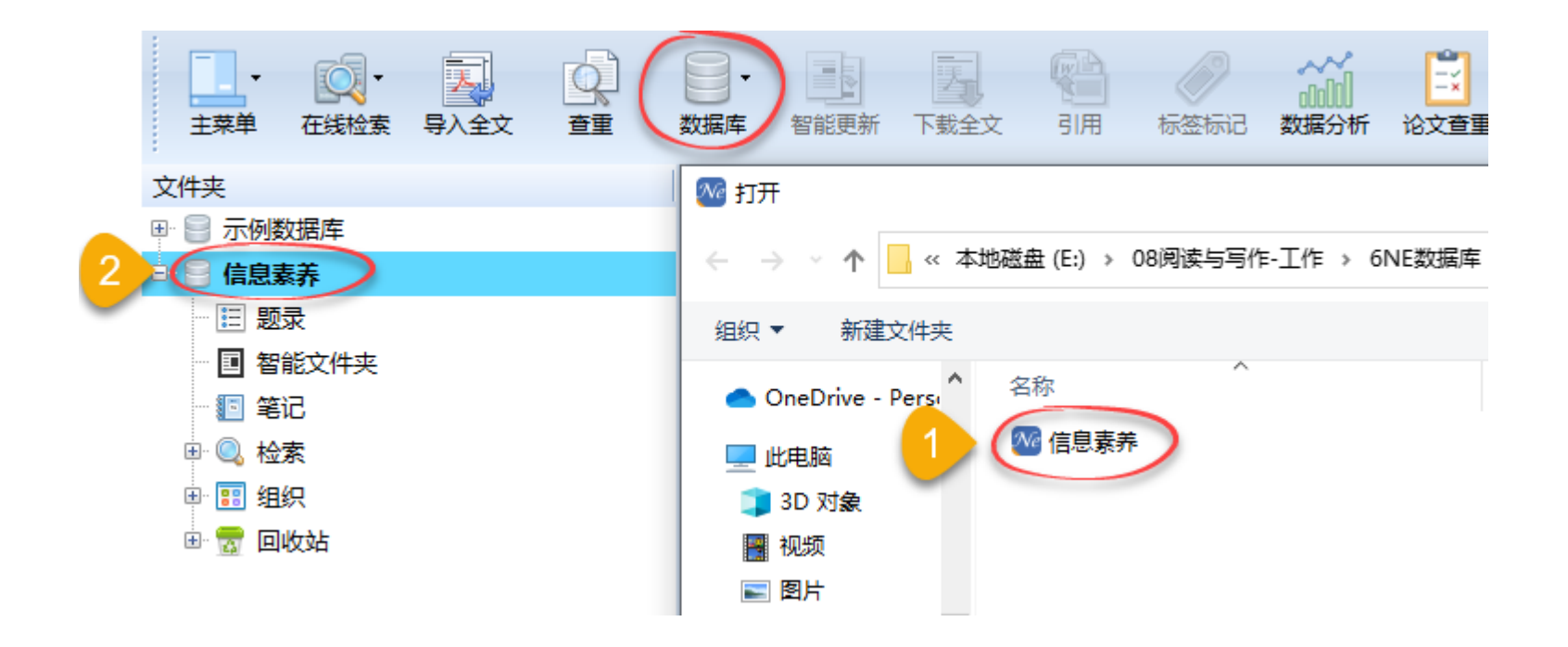

# 1.4.2文件夹操作

建立文件夹和子文件夹 删除文件夹 重命名文件夹 移动文件夹

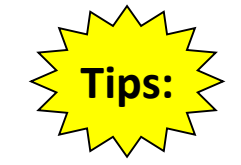

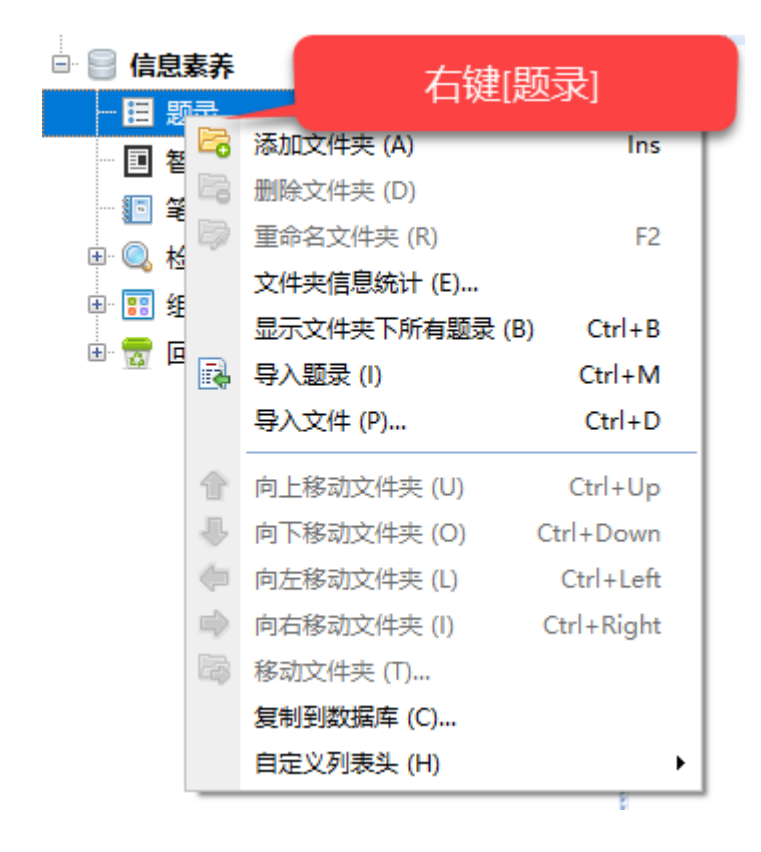

创建文件夹和子文件夹的常见思路:

1.按照文献种类来创建

2.按照课题和子课题创建

3.按照语种来创建

4.按照文献来源来创建

# 1.4.3题录操作(具体操作见数据导入、数据管理等章节)

| 题录                                                                                                    |                                                                                                    |                                                                                                    |                                                                                                    |
|----------------------------------------------------------------------------------------------------|----------------------------------------------------------------------------------------------------|----------------------------------------------------------------------------------------------------|----------------------------------------------------------------------------------------------------|
| ▼ 年份                                                                                                    | 作者                                                                                                    | 标题                                                                                                    | 建一余题求                                                                                                    |
| • 📄 🛧 🏴 🛛 2014                                                                                                    | Barbierato, Enrico; Gribaudo                                                                                                    | Mar Performance evaluation of                                                                                      | NoSQL big-data applications using multi-formalism m                                                                                                    |
| ●                                                                                                    | Philip Chen, C L; Zhang<br>Douglas, Craig C<br>Perner, Petra                                                                                                    | 新建题录 (N)<br>编辑题录 (E)<br>为题录新增笔记 (R) F4                                                                             | challenges, techniques and technologies: A survey on<br>namic Big-data-driven Application Systems (DBDDAS)<br>by Case-based Reasoning                                                                                                    |
| ●          ☆          ₽          2014         2014            ●          ☆          2014         2014                                                                                                    | Yang, Shuang; Guo, Ku<br>Chang, Ray M; Kauffn<br>Lifa Gu: Lingling, Zha                                                                                                    |                                                                                                    | ancial Data Classification Standard in the Era of the B<br>gm shift to computational social science in the pres                                                                                                    |
| ■     ★     2014       ●     ★     2014       ●     ★     2014       ●     ★     2014       ●     ★     2014       ●     ★     2014       ●     ★     2014       ●     ★     2014       ●     ★     2014       ●     ★     2014       ●     ★     2014       ●     ★     2014       ●     ★     2014       ●     ★     2014       ●     ★     2014       ●     ★     2014       ●     ★     2014 | Zhang, Xuyun; Liu, Cha<br>Du, Danyang; Li, Aihua;<br>Lee, Jay; Kao, Hung-An<br>Weichselbraun, A; Giu<br>Shen, Yulong; Zhang,<br>Xu, Meng; Rhee, Seung<br>Mendel, Jerry M; Kor<br>Ackermann, Klaus; Ang<br>Del Río, Sara; López,<br>Hashem, Ibrahim Abaka | 数据分析<br>标为未读 Shift+Alt+U<br>星标与优先级 (P)<br>复制题录 (C)<br>在线更新 (O)<br>下载全文 (U)<br>添加附件 (K)<br>移动到文件夹 (M)<br>链接到文件夹 (L) | ple sub-tree anonymization over big data using MapR<br>of Big Data in Chinese Real Estate Enterprise<br>rt Analytics for Industry 4.0 and Big Data Environment<br>edge bases for opinion mining in big data applications<br>secure big data in two-hop wireless networks with<br>g-data world<br>combinations of variables from small to big data fina<br>a Analysis Method for the Social Sciences: The Case o<br>for imbalanced big data using Random Forest<br>cloud computing: Review and open research issues                                                                                                    |
| • 📃 🕅 2014                                                                                                    | Olsher, Daniel                                                                                                    | <sup>复制到数据库 (C)…</sup><br>批量[导入题录]在<br>[文件]菜单里                                                                     | and nuanced knowledge core for Big Data, Social<br>② 题录<br>● ● ● ☆ ●<br>● ● ● ☆ ●<br>● ● ● ☆ ●<br>● ● ● ☆ ●<br>● ● ● ☆ ●<br>● ● ● ☆ ●<br>● ● ● ☆ ●<br>● ● ● ☆ ●<br>● ● ● ☆ ●<br>● ● ● ☆ ●<br>● ● ● ☆ ●<br>● ● ● ☆ ●<br>● ● ● ☆ ●<br>● ● ● ☆ ●<br>● ● ● ☆ ●<br>● ● ● ☆ ●<br>● ● ● ☆ ●<br>● ● ● ☆ ●<br>● ● ● ☆ ●<br>● ● ○ ☆ ●<br>● ● ○ ☆ ●<br>● ● ○ ☆ ●<br>● ● ○ ☆ ●<br>● ● ○ ☆ ●<br>● ● ○ ☆ ●<br>● ● ○ ☆ ●<br>● ● ○ ☆ ●<br>● ● ○ ☆ ●<br>● ● ○ ☆ ●<br>● ● ○ ☆ ●<br>● ● ○ ☆ ●<br>● ● ○ ☆ ●<br>● ● ○ ☆ ●<br>● ● ○ ☆ ●<br>● ● ○ ☆ ●<br>● ● ○ ☆ ● ○ ☆ ●<br>● ● ○ ☆ ●<br>● ● ○ ☆ ●<br>● ● ○ ☆ ●<br>● ● ○ ☆ ●<br>● ● ○ ☆ ●<br>● ● ○ ☆ ●<br>● ● ○ ☆ ●<br>● ● ○ ☆ ●<br>● ● ○ ☆ ●<br>● ● ○ ☆ ●<br>● ● ○ ☆ ●<br>● ● ○ ☆ ●<br>● ● ○ ☆ ●<br>● ● ○ ☆ ●<br>● ● ○ ☆ ●<br>● ○ ☆ ● ○ ☆ ● ○ ☆ ●<br>● ○ ☆ ● ○ ☆ ● ○ ☆ ●<br>● ○ ☆ ● ○ ☆ ● ○ ○ ☆ ● ○ ○ ☆ ● ○ ○ ☆ ● ○ ○ ☆ ● ○ ○ ☆ ● ○ ○ ☆ ● ○ ○ ☆ ● ○ ○ ○ ☆ ● ○ ○ ☆ ● ○ ○ ○ ○ |

2. NoteExpress的数据导入

# 2.1手工输入题录

2.2从NoteExpress中的在线数据库导入

2.3从其他数据库导入

# 2.1手工输入题录

| 路径:题录→新建题录 |                                |             |  |            |  |
|------------|--------------------------------|-------------|--|------------|--|
| E          | 新建题录 (N)                       | •           |  | 期刊文章       |  |
|            | 编辑题录 (E)                       |             |  | 书          |  |
| 8          | 为题录新增笔记 (R)…                   | F4          |  | 学位论文       |  |
|            | 从文件夹删除 (D)                     | Del         |  | 会议论文       |  |
|            | 从所有文件夹中删除 (S)<br>从指定文件夹删除 (F)… | Ctrl+Del    |  | 通用<br>书的章节 |  |
| <b></b>    | 数据分析                           |             |  | 编著         |  |
| •          | 标为未读                           | Shift+Alt+U |  | 译著         |  |
|            | 星标与优先级 (P)                     | •           |  | 手稿         |  |
|            | 复制题录 (C)                       | •           |  | 图片         |  |
|            | 在线更新 (O)                       | •           |  | 会议论文集      |  |
|            | 下载全文 (U)                       | •           |  | 报纸文章       |  |
|            | 添加附件 (K)                       | •           |  | 计算机软件      |  |
|            | 选择题录 (T)                       | •           |  | 杂志文章<br>报告 |  |
| 50         | 移动到文件夹 (M)…                    |             |  | 地图         |  |
| 5          | 链接到文件夹 (L)…                    |             |  | 艺术品        |  |
| 8          | 复制到数据库 (C)…                    |             |  | 电子书        |  |

| 类型不同, | 字段不同 |
|-------|------|
| 主要字段  |      |
| 题录类型  | 书    |
| 作者    |      |
| 作者译名  |      |
| 年份    |      |
| 书名    |      |
| 书名译名  |      |
| 出版社   |      |
| 出版社译名 |      |
| 出版地点  |      |
| 出版地译名 |      |
| 摘要    |      |
| 版本    |      |
| 重印版次  |      |
| 页数    |      |
| 字数    |      |
| 价格    |      |
| 作者机构  |      |
| 作者地址  |      |
| ISBN  |      |
|       |      |

# 2.2从NoteExpress中的在线数据库导入

### 路径:检索-在线检索-选择数据库

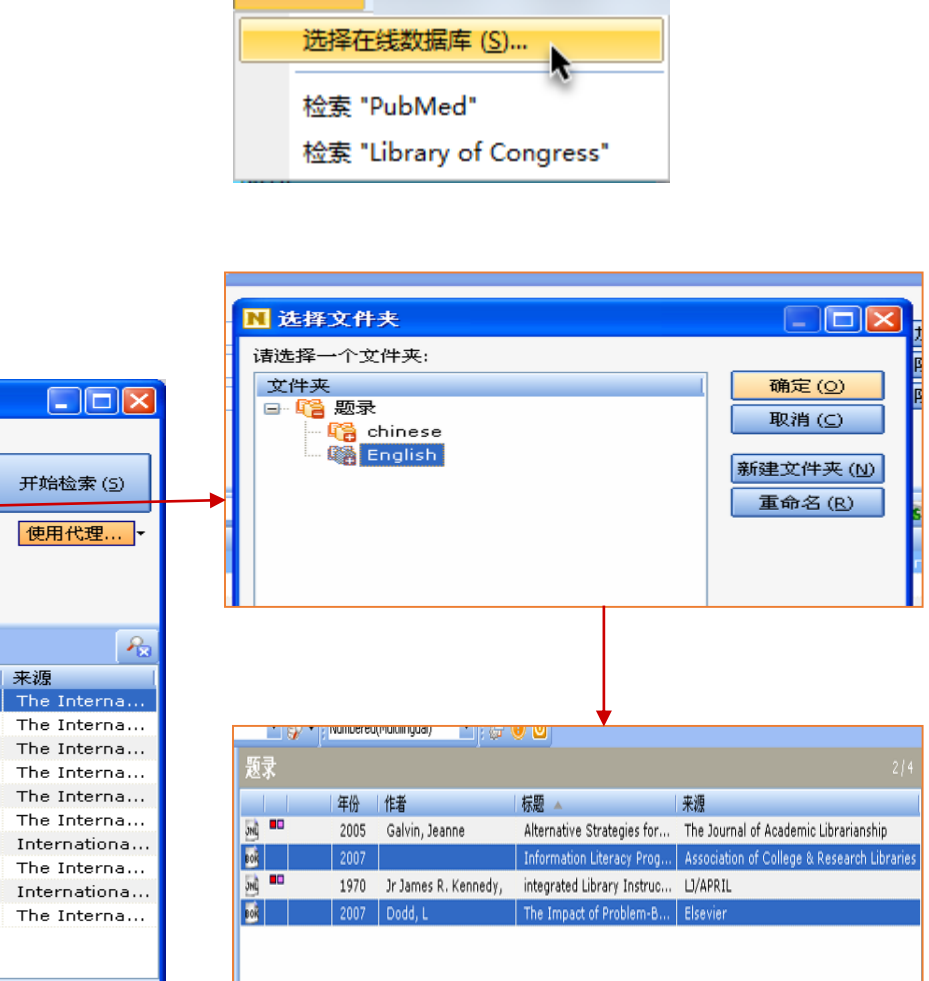

Ó.

在线检索

| <mark>ℕ</mark> 检索 <sup>●</sup> Scie | nceDirect (El  | evier) Journal"                                                |                   |  |
|-------------------------------------|----------------|----------------------------------------------------------------|-------------------|--|
| 检索:                                 |                | 字段:                                                            |                   |  |
| information literac                 | y 🔽            | Title - AND - 添加                                               | (A)               |  |
|                                     | •              |                                                                | → 开始检索 (5)        |  |
|                                     |                |                                                                |                   |  |
|                                     | -              | Authors                                                        | (᠑ 使用代理▼          |  |
|                                     |                |                                                                |                   |  |
|                                     |                |                                                                |                   |  |
|                                     |                |                                                                |                   |  |
| 🔄 📑 转到页                             | 🔄 😲 🔁 批量获      | 取 😰 勾选题录 🌓 🗊 保存勾选的题录                                           | <b>A</b>          |  |
| 年份                                  | └──────        | 标题                                                             | 来源                |  |
| 2010                                | Špiranec, Sor  | j Information literacy in South-East Europe: Formulating str   | ate The Interna   |  |
| 2010                                | Stern, Carolin | Developing theory-based, practical information literacy tra    | ainin The Interna |  |
| 2010                                | Fahmy, Engy    | I Middle East information literacy awareness and indigenous    | Ar The Interna    |  |
| 2010                                | Gloria, Ponjua | n Guiding principles for the preparation of a national informa | atio The Interna  |  |
| 2009 📄                              | Fadel Jamil, K | I Provided information literacy instructions at private univer | sity The Interna  |  |
| 2009 📄                              | Fay, Durrant   | UNESCO Training-the-Trainers "Information Literacy Work        | sho The Interna   |  |
| 2008 📄 🗋                            | Sheila, Corra  | Information literacy strategy development in higher educa      | tion Internationa |  |
| 2005 📄                              | Ralph, Catts   | Confirming the relational model of information literacy        | The Interna       |  |
| 🗹 📄 🛛 1999                          | Christine Sus  | Workplace experiences of information literacy                  | Internationa      |  |
|                                     | Diep, Kim Chi  | ; Information literacy instruction in four Vietnamese univers  | ity I The Interna |  |
|                                     |                |                                                                |                   |  |
|                                     |                |                                                                |                   |  |
| 找到:226 条                            | (毎页 10 条)   己取 | 回:20 条                                                         |                   |  |

2.3从其他数据库导入

步骤:

1.在数据库中检索,选择并导出若干题录

2.在NoteExpress选择[导入题录]

3.导入题录时,注意选择正确的过滤器

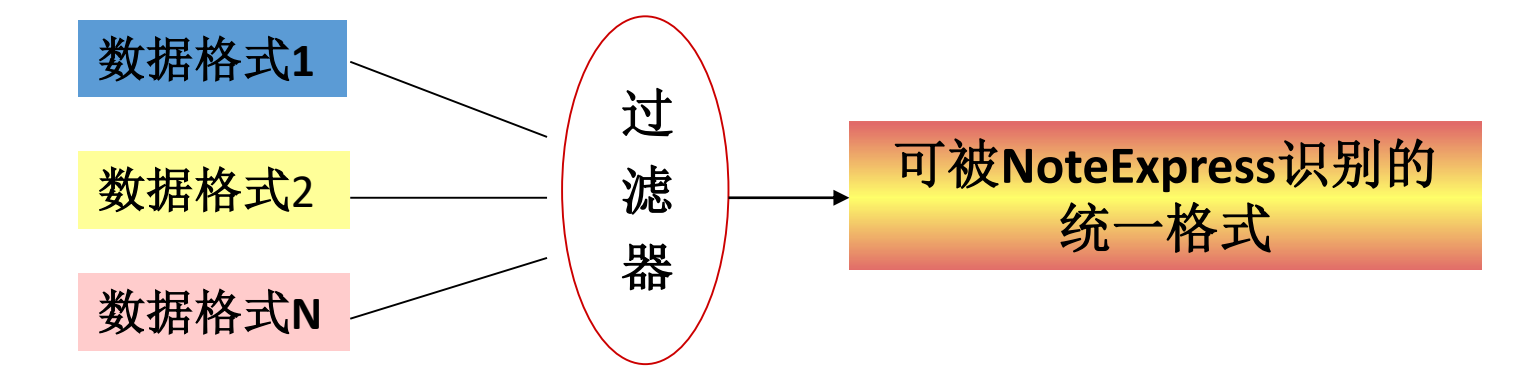

# 例1: web of science数据库

# - (1) 导出题录

| 1/1 | .,343 添加到标记结果列表 ~                                         | ──────────────────────────────────── |          |
|-----|-----------------------------------------------------------|--------------------------------------|----------|
|     |                                                           | EndNote Online                       |          |
|     | Information Literacy Is Dead                              | EndNote Desktop                      |          |
|     | information Literacy is Dead Li                           | 纯文本文件                                |          |
|     | Zurkowski, PG<br>1st European Conference on Information I | RefWorks                             |          |
|     | 2013   WORLDWIDE COMMONALITIES AND                        | RIS(其他参考文献软件)                        |          |
|     | This is the keynote remarks of Zurkowski,                 | BibTeX                               |          |
|     | The aim is to make an overall evaluation or decades ago.  | Excel                                |          |
|     | Øs-F-X                                                    | 制表符分隔文件                              |          |
|     |                                                           | 可打印的 HTML 文件                         |          |
|     |                                                           | InCites                              |          |
| 2   | Effectiveness of Constructing Inf                         | 电子邮件                                 |          |
|     | 10.505                                                    | Fast 5000                            |          |
|     | Workshop on Computer Architecture, Emb                    | 更多导出选项                               | <b>i</b> |

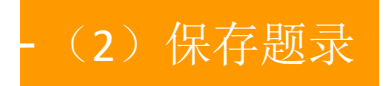

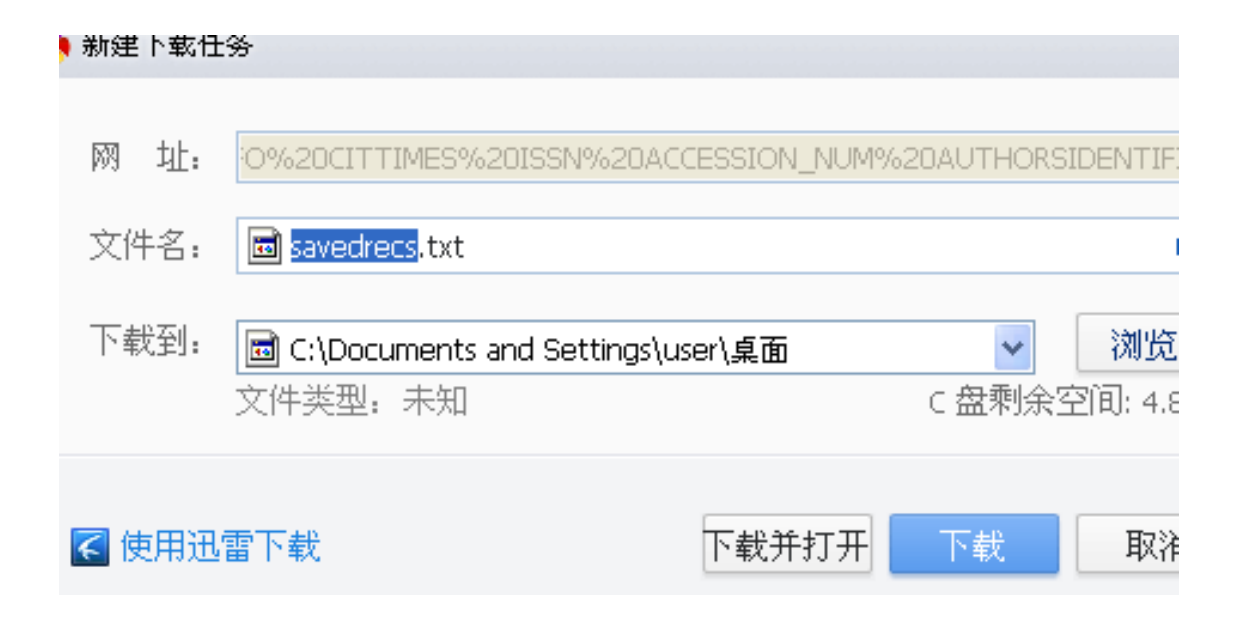

-(3)导入题录

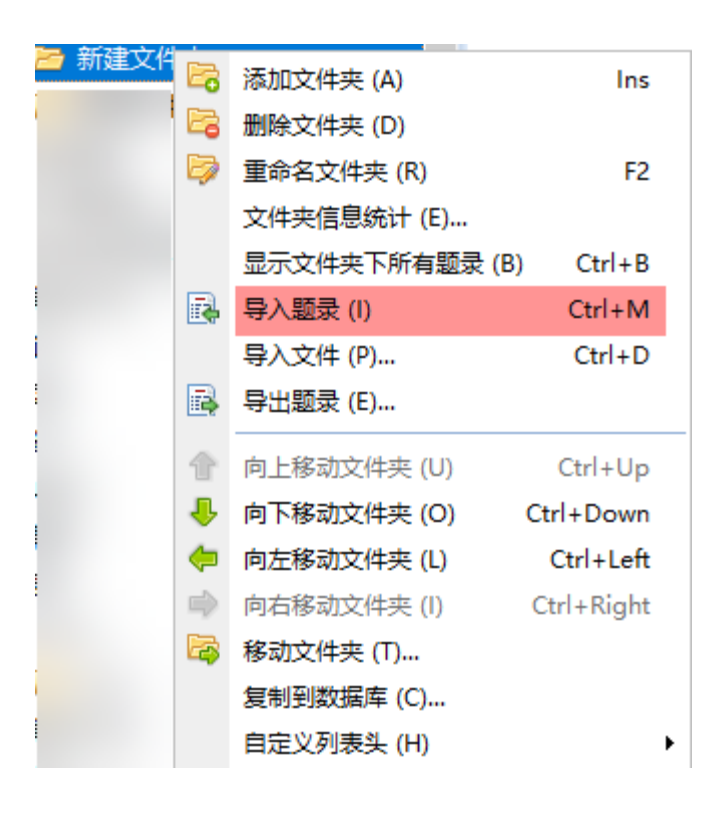

| 导入题录                                                               | $\times$ |
|--------------------------------------------------------------------|----------|
| 题录来源<br>● 来自文件 (F) ■ ▼<br>C:\Users\79941\Downloads\savedrecs.txt … |          |
| ○ <sub>来自剪贴板</sub> (P)<br>→ 洗[汀滤器]                                 |          |
| 选项<br>当前过滤器 (I) Web of Science                                     |          |
| 开始导入 (1) 关闭                                                        |          |

# 例2: CNKI数据库

# - (1) 导出题录

|     | 全选已选: 2 清除                       | 批量2                                     | 导出与分析 🗸             |               | 排序: 相关 |
|-----|----------------------------------|-----------------------------------------|---------------------|---------------|--------|
|     |                                  |                                         | 导出文献 ▶              | GB/T 7714-201 | 5 格式引文 |
| 2   |                                  | 题名                                      | 可视化分析▶              | 知网研学 (原E-     | Study) |
|     | 国内外高校信息素养养                       | <b>教育在线方</b> 五                          | 式的比较研究              | CAJ-CD 格式引    | х,     |
|     | 网络首发                             |                                         |                     | MLA格式引文       |        |
|     |                                  | 生生物化学调                                  | 围的探索与实践             | APA格式引文       |        |
| ✓ 2 | 网络首发                             | *************************************** | 查新 (引文格式)           | )             |        |
|     |                                  |                                         |                     | 查新 (自定义引)     | 文格式)   |
| 3   | 基于学科核心 <mark>素养</mark> 的中        | 中职信息技术                                  | <sup>大</sup> 教学策略探究 | Refworks      |        |
|     | 其干核心毒美下的信用                       | 自技术与物理                                  | 电电学融合——             | EndNote       |        |
| 4   | 金」很心默非下的后急12小—3704<br>以《多普勒效应》为例 |                                         | NoteExpress         | -             |        |
|     |                                  |                                         |                     | NoteFirst     |        |
| 5   | 基于核心素养培养的被                       | 刃中信息技术                                  | 《教学设计               | 自定义           |        |

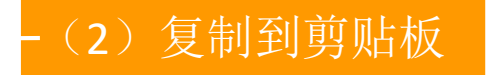

### NoteExpress

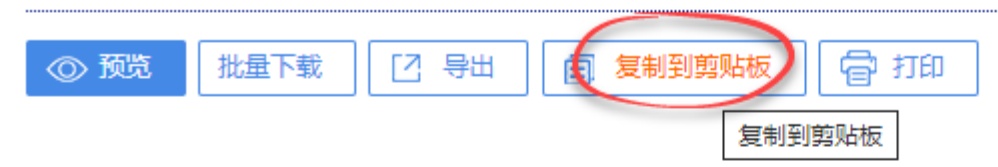

{Reference Type}: Journal Article

{Title}: 国内外高校信息素养教育在线方式的比较研究

{Author}: 查宇;

{Author Address}: 上海出版印刷高等专科学校图书馆;

{Journal}: 情报工程

{Year}: 2022

{Issue}: 04

{Pages}: 119-126

{Keywords}: 信息素养教育;在线方式;慕课;翻转课堂;比较研究

{Abstract}: [目的 /意义]在线教育日益发展,各种在线教育方式纷纷出现。[方法 /过程]本文采用文献调查分析法和比较研究法,对几种[

- (3) 导入题录

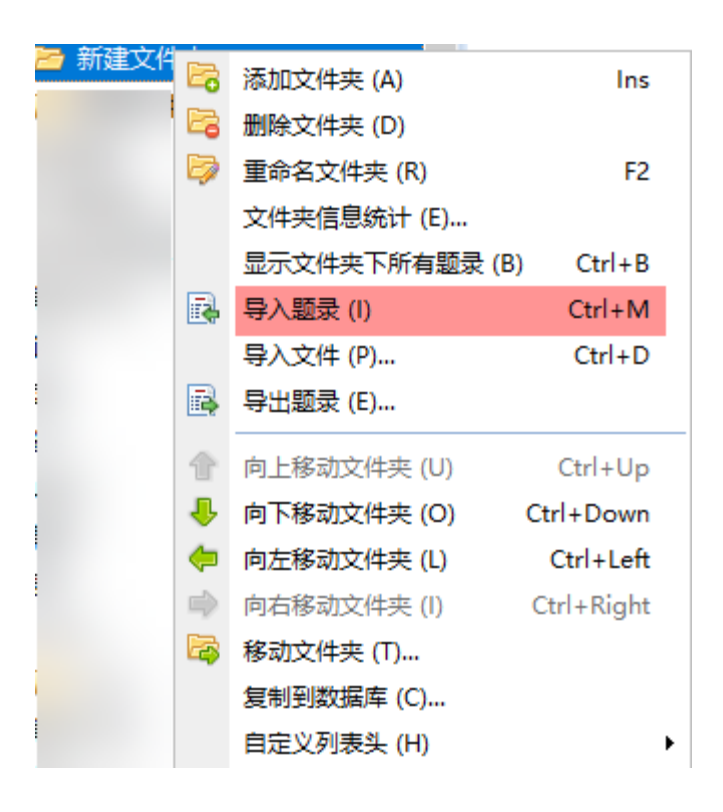

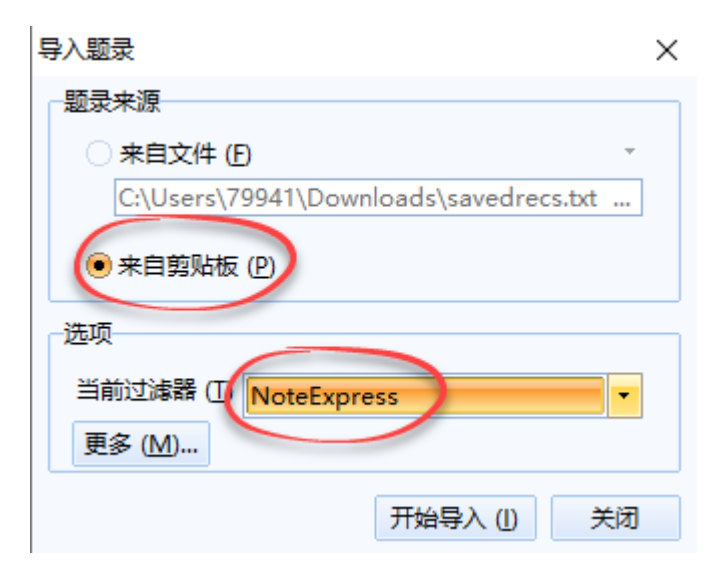

# 3. NoteExpress的数据管理

3.1 查重 3.2链接附件(包括全文) 3.3笔记 3.4标记 3.5表头 3.6本地检索 3.7虚拟链接 3.8数据分析 3.9更新题录 3.10下载全文 3.11导入全文

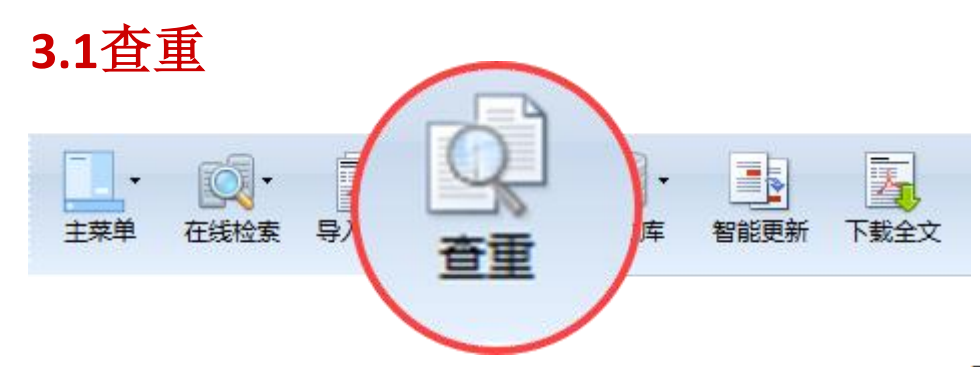

| 查找重复题录               |          | ×               |
|----------------------|----------|-----------------|
| 待查重文件夹 ( <u>O</u> ): |          |                 |
| 期刊                   |          |                 |
| 待查重字段 (E):           |          |                 |
| 题录类型;作者;年份;标题        |          |                 |
| -选项                  |          |                 |
| 大小写不敏感(C) 忽略核        | 京京符号和空格( | D               |
| □ 设置匹配度 (M)          |          |                 |
|                      |          |                 |
| 模糊                   |          | 精确              |
|                      |          |                 |
|                      | 查找 (F)   | 关闭 ( <u>C</u> ) |
|                      |          |                 |

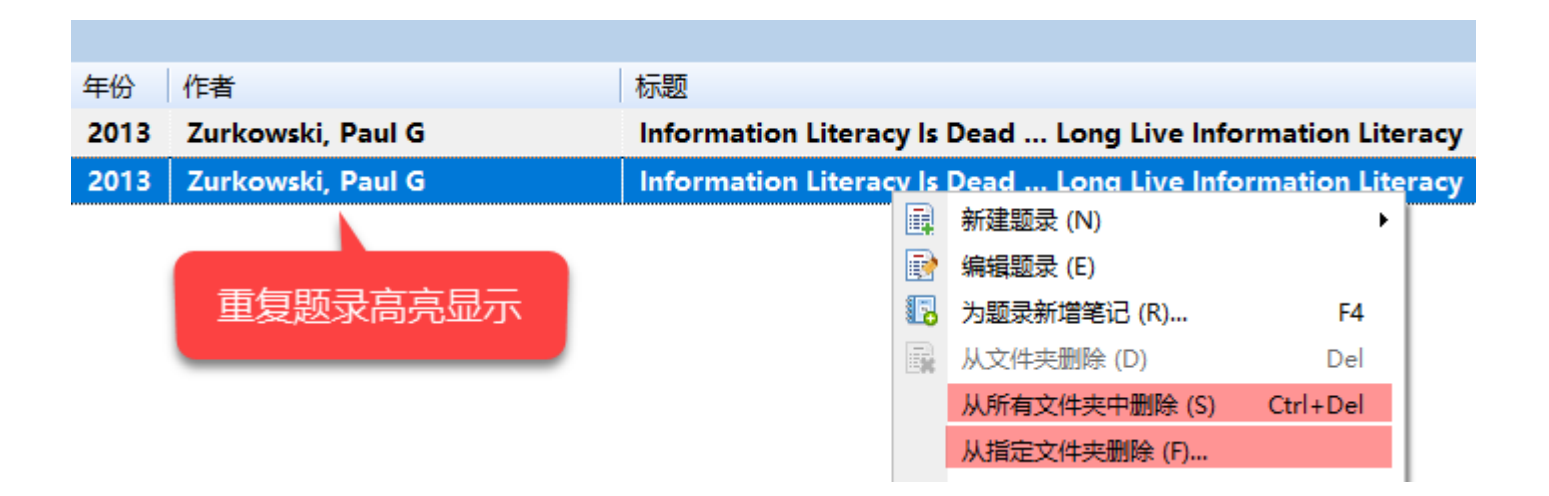

# 3.2链接附件

3.2.1链接单个附件

|                                  | 标题                                                          |
|----------------------------------|-------------------------------------------------------------|
| • 📄 🙀 2013 Zurkowski, Paul G     | Information Literacy Is Dead Long Live Information Literacy |
| • 📄 🛧 🕴 2013 🛛 Zurkowski, Paul G | Information Literacy Is Dead Long Live Information Literacy |
|                                  | □ 新建题录 (N) ▶                                                |
|                                  | ■ 編辑题录 (E)                                                  |
|                                  | 12 为题录新增笔记 (R) F4                                           |
|                                  | [編] 从文件夹删除 (D) Del                                          |
|                                  | 从所有文件夹中删除 (S) Ctrl+Del                                      |
|                                  | 从指定文件夹删除 (F)                                                |
|                                  | 2011 数据分析                                                   |
|                                  | ● 标为已读 Shift+Alt+R                                          |
|                                  | 星标与优先级 (P) ▶                                                |
|                                  | 复制题录 (C) ▶                                                  |
|                                  | 在线更新 (O) ▶                                                  |
|                                  | 下载全文 (U) ▶                                                  |
|                                  | 添加附件 (K) 文件 (F)                                             |
|                                  | 送择题录 (T) 文件夹 (D)                                            |
|                                  | 网络链接 (U)                                                    |
|                                  | ☞ 移动到文件夹 (M) 题录 (R)                                         |
|                                  | 66 链接到文件夹 (L) 笔记 (N)                                        |
|                                  | 🖬 复制到数据库 (C)                                                |
|                                  |                                                             |
|                                  |                                                             |
| 把[题录]和[全文]联结起来                   |                                                             |
|                                  |                                                             |
|                                  |                                                             |
| 细节 预览 综述 附件 笔记 位置                |                                                             |
| 标题 链接                            | 标题 链接                                                       |
| http://gateway.isiknowledge      | com/gateway/Gate                                            |

# 3.2.2批量链接附件

| Ē | ▼                 |             |           |                     |                    |      |      |
|---|-------------------|-------------|-----------|---------------------|--------------------|------|------|
|   | 文件 (£) ▶          |             |           |                     |                    |      |      |
|   | 文件夹(0) ▶          |             |           |                     |                    |      |      |
|   | 题录 (R) ▶          |             |           |                     |                    |      |      |
|   | 检索 (S) ▶          |             |           |                     |                    |      |      |
|   | I具 (I) →          | 样式 (S)      | N批量链接     | 附件                  |                    |      |      |
|   | 帮助 (H) ►          | 过滤器 (F)     | - 选项<br>  | 友 (p),              |                    |      | 更多() |
| Ē | 洗项 (O) Ctrl+Alt+O | 期刊管理器 (」)   | 题示文日フ     | ₩ (K):              |                    |      | (72) |
| Ü | 退出 (X) Ctrl+Q     | 批量替换 (R)    | 查找目录(     | (D):                |                    |      |      |
|   |                   | 批量编辑 (E)    | C:\Docume | ents and Settings\u | iser\桌面\下载文献\      |      | (3)  |
|   | 导出青提数据包           | 批量链接附件 (A)  | ☑ 包含子     | 文件夹 (I)             | ☑ 仅包括所匹配的文件类型 (⊙): | .pdf |      |
|   | 导出老版NE库(.nel文件)   | 附件管理器 (M)   | 设置匹配周     | 寛(M)                |                    |      |      |
|   |                   |             | 1         |                     |                    |      | 80 % |
|   |                   |             |           |                     |                    |      |      |
|   |                   | 更新题录的收录范围数据 | 一链接结里     |                     |                    |      |      |
|   |                   | 更新题录的收录范围数据 | 链接结果      |                     |                    | /    |      |
|   |                   | 更新题录的收录范围数据 | 链接结果      |                     | 标题                 | 作者   |      |
|   |                   | 更新题录的收录范围数据 | 链接结果      |                     | │标题                | 作者   |      |
|   |                   | 更新题录的收录范围数据 | 链接结果      |                     | 标题                 | 作者   |      |
|   |                   | 更新题录的收录范围数据 | 链接结果      |                     | 标题                 | 作者   |      |
|   |                   | 更新题录的收录范围数据 | 链接结果      |                     | 标题                 | 作者   |      |
|   |                   | 更新题录的收录范围数据 | 链接结果      |                     | 标题                 | 作者   |      |
|   |                   | 更新题录的收录范围数据 | 链接结果      |                     | 标题                 | 作者   |      |
|   |                   | 更新题录的收录范围数据 | 链接结果      |                     | 标题                 | 作者   |      |
|   |                   | 更新题录的收录范围数据 | 链接结果      |                     | 标题                 | 作者   |      |
|   |                   | 更新题录的收录范围数据 | 链接结果      |                     | 标题                 | 作者   |      |
|   |                   | 更新题录的收录范围数据 | 链接结果      |                     | 标题                 | 作者   |      |
|   |                   | 更新题录的收录范围数据 | 链接结果      |                     | 标题                 | 作者   |      |

### ▶ 批量链接附件 选项 更多(M)... 题录文件夹(R): 题录 ... (72) 查找目录 (D): C:\Documents and Settings\user\桌面\下载文献\ (3) .... ✓ 包含子文件夹 (I) ✓ 包含子文件夹 (I) .pdf 设置匹配度 (M) 80 % 链接结果 |标题 作者 文件名 基于网络的文献检索案例教学模... 基于网络的文献检索案例教学模... 李慧唐永林 网络泛化与文献检索课教学创新.... 网络泛化与文献检索课教学创新 秦殿启 网络环境下《文献检索》课程的... 网络环境下《文献检索》课程的... 周梅群陈雪飞 (i) NoteExpress2 找到3条匹配的题录 应用 (A) 开始(S) 关闭

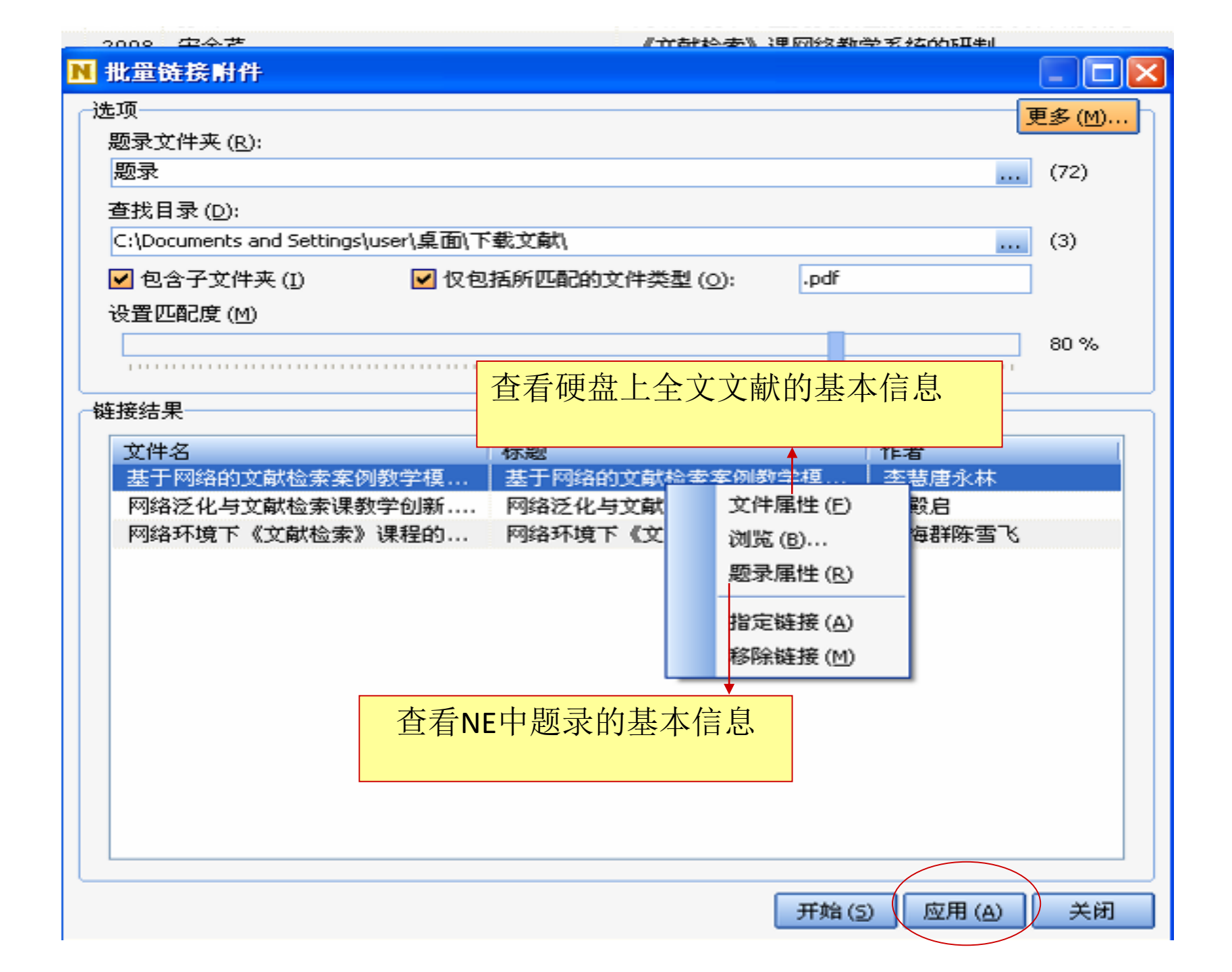

| 题录                              |                                      |                                       |
|---------------------------------|--------------------------------------|---------------------------------------|
| 创建日期                            | │ ▼│作者                               | 标题                                    |
| 2010-03-19 10: <mark>0 =</mark> | 2009 李慧唐永林                           | 基于网络的文献检索案例教学模式的设计与应用                 |
| 2010-03-19 10:0 =               | 2009 秦殿启                             | 网络泛化与文献检索课教学创新                        |
| 🕂 🕺 2010-03-19 10:              | 2009 周梅群陈雪飞                          | 网络环境下《文献检索》课程的研讨式教学方法研究               |
| 2010-03-19 10:0.                | 2009 高丽                              | 网络环境下医学院校研究生文献检索课的教学实践                |
| 2010-03-19 10:0                 | 2009 陈金丽                             | 网络环境下艺术类院校文献检索课教学改革初探                 |
| 2010-03-19 10:0                 | 2009 孙琦                              | 网络环境下中医药文献检索课教学模式改革的研究                |
| 2010-03-19 10:0                 | 2000 空今世                             | 《音捷检查》 建网络勒学系结构证制                     |
| 2010-03-19 10:0                 | N 批量链接附件                             |                                       |
| 2010-03-19 10:1                 | 选项                                   | <b>重</b> 多(M)                         |
| 2010-03-19 10:0                 | 题录文件夹 (R);                           |                                       |
| 2010-03-19 10:0                 |                                      | (72)                                  |
| 2010-03-19 10:0                 |                                      |                                       |
| 2010-03-19 10:0                 |                                      |                                       |
| 2010-03-19 10:0                 | C:\Documents and Settings\user\臬团\卜载 | (3)                                   |
| 2010-03-19 10:0                 | 📃 🗹 包含子文件夹 (I) 🛛 🔽 仅包括               | 所匹配的文件类型 (O): .pdf                    |
| 2010-03-19 10:0                 | 设置匹配度 (M)                            |                                       |
| 2010-03-19 10:0                 |                                      | 80 %                                  |
| 2010-03-19 10:1                 |                                      |                                       |
| 2010-03-19 10:0                 |                                      |                                       |
| 2010-03-19 10:0                 | 键技结果                                 |                                       |
| 3MG 2010-03-19 10:0             | 文件名 信息                               |                                       |
| 2010-03-19 10:0                 | 基于网络的文献检索案例教学                        |                                       |
| 3NU 2010-03-19 10:0             | 网络泛化与文献检索课教学创 (1)                    | 成功链接了 3 个文件到题录 秦殿启                    |
|                                 | 网络环境下《文献检索》课程                        | . 周梅群陈雪飞                              |
| 3NU 2010-03-19 10:0             |                                      | · · · · · · · · · · · · · · · · · · · |
| 2010-03-19 10:0                 |                                      |                                       |
|                                 |                                      |                                       |
| 2010-03-19 10:1                 |                                      |                                       |
| 2010-03-19 10:0                 |                                      |                                       |
| 2010-03-19 10:0                 |                                      |                                       |
| 2010-03-19 10:0                 |                                      |                                       |
| 2010-03-19 10:0                 |                                      |                                       |
| 2010-03-19 10:1                 |                                      |                                       |
| 2010-03-19 10:0                 |                                      |                                       |
| 2010-03-19 10:0                 |                                      |                                       |
| 2010-03-19 10:0                 |                                      |                                       |
|                                 |                                      | 开始(5) 应用(A) 关闭                        |
| 細节(11) 私些(21) 信法(21) 限化生(21)    | 46120                                |                                       |

ī

# 3.2.3附件的存放位置

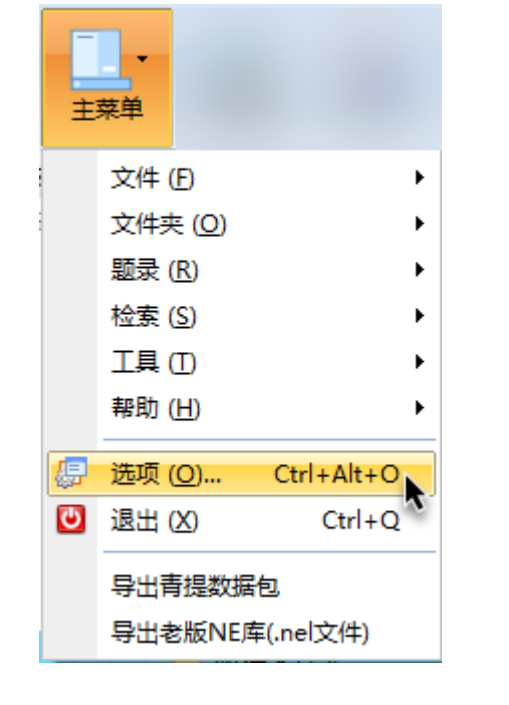

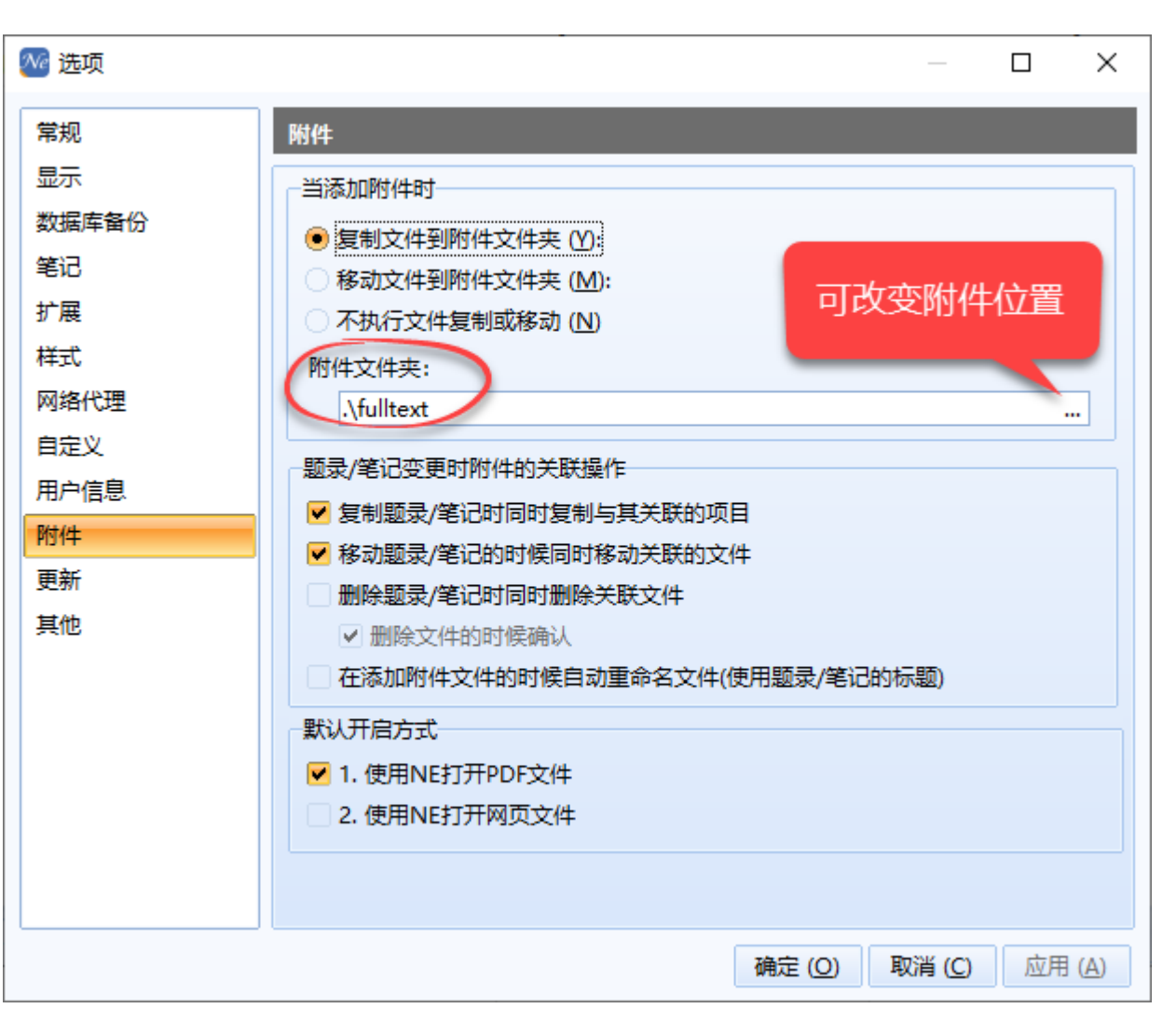

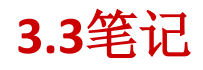

| 题 | 录      |       |            |                                |                 |             |      |                                            |
|---|--------|-------|------------|--------------------------------|-----------------|-------------|------|--------------------------------------------|
| 附 | 件 星    | 記録    |            | 题录类型                           | 年份              | 作者          | 作者机构 | 标题                                         |
| • | \$     | r 🖡   | 1          | 📄 期刊文章                         | 2010            | 龚亦农         |      | 我国博硕士学位论文文献保障机制探析                          |
| • | \$     | r 🖡   | 2          | 📄 期刊文章                         | 2010            | 胡德华, 胡长爱    |      | 国外数字化学位论文建设现状                              |
| - | Ŕ      | r 🖡   | 2          | 📄 期刊文章                         | 2010            | 熊咏梅         |      | 云南省高校图书馆学位论文数据库使用情况调查                      |
| - |        | r 🖡   | <b>i</b> 4 | 📄 期刊文章                         | 2010            | 张可辉         |      | 学位论文合理使用与著作权管理                             |
|   |        | r 🖡   | 1          | 📄 期刊文章                         | 2010            | 蒋宇弘         |      | 学位论文收藏现状与保存方式                              |
|   | \$     | r 🖡   | 1          | 📄 期刊文章                         | 2010            | 吴鸣; 徐伟      |      | CALIS高校学位论文数据库的建设及使用情况分析                   |
|   | \$     | r 🖡   | 1          | 📄 期刊文章                         | 2010            | 王秀平; 王轶; 李  |      | 国内中文学位论文数据库的分析与应用                          |
|   |        |       |            |                                |                 |             |      |                                            |
| < |        |       |            |                                |                 |             |      |                                            |
| 细 | ₩₩ (D) | 预览 (P | ) 综        | ≭ ( <u>S</u> ) 附件 ( <u>K</u> ) | 笔记 ( <u>N</u> ) | ) 位置(L) 🚺   | •    |                                            |
| 6 | i 🖪 J  | . 8 🗙 | 1          | ) () () () () ()               | 2 💶 🖿           | 🔒 👍 Verdana | •    | 五号 • 🛕 • 🖉 • B I 빈 X: X <sup>2</sup> 📑 幸 三 |
| u | 国家图    | 书馆全面  | 面收藏        | 所有博士学位ì                        | <b>论文;</b> 中    | 1国社科院文献中    | 心负责收 | ;藏全国的文科及语言科硕士学位论文;中国和                      |
| ÷ | •      |       |            |                                | _               |             |      |                                            |
|   | 打开     | Ŧ新窗   | 口编         | <b>}</b> 辑笔记                   | 向社会             | 开放.标志着国     | 家图书馆 | 开始正式收藏由子学位论文。"                             |
|   |        |       |            | · · · <u> </u>                 |                 |             |      |                                            |

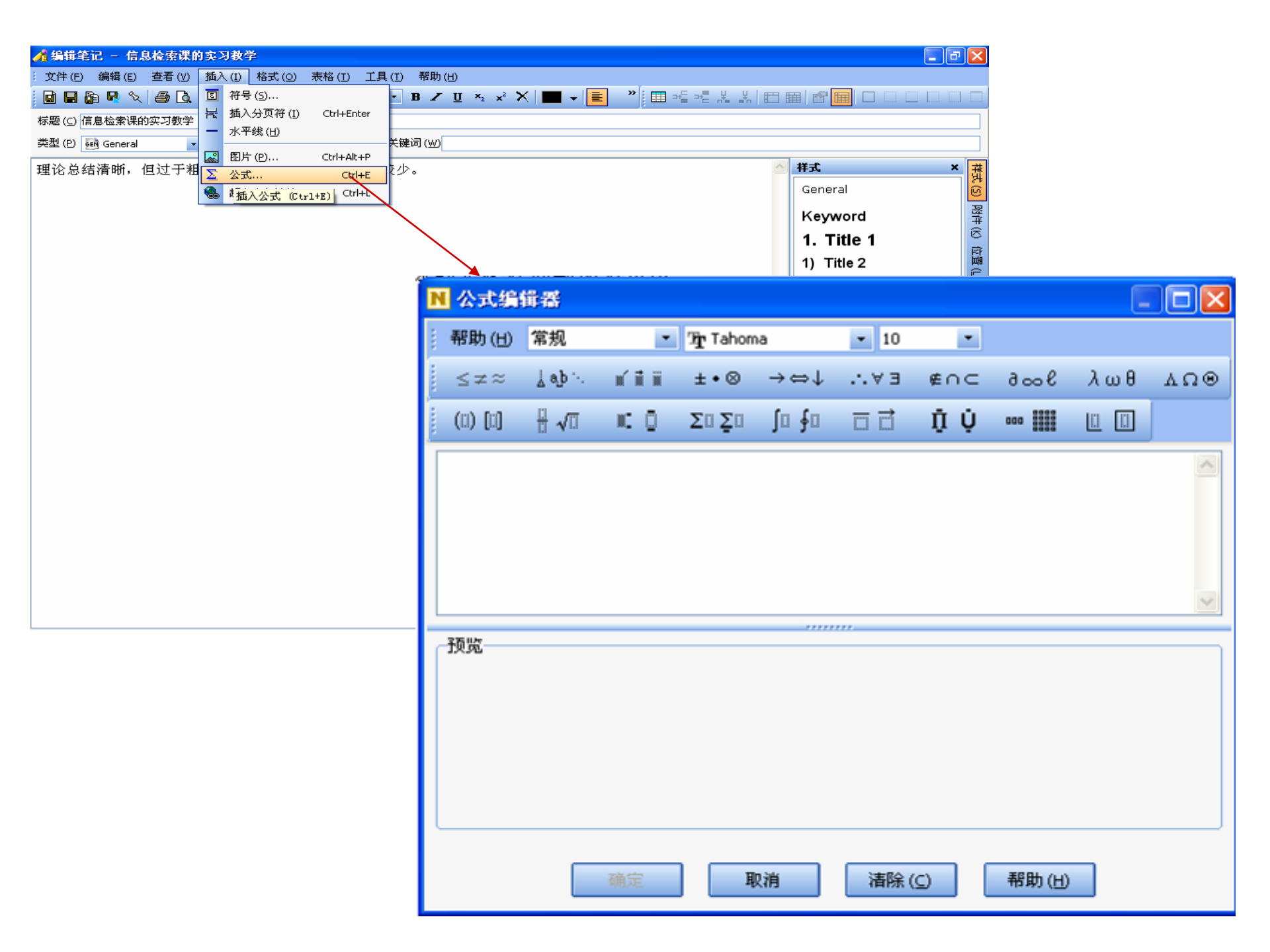

# 3.4设置优先级

# 可用于排序和批处理功能

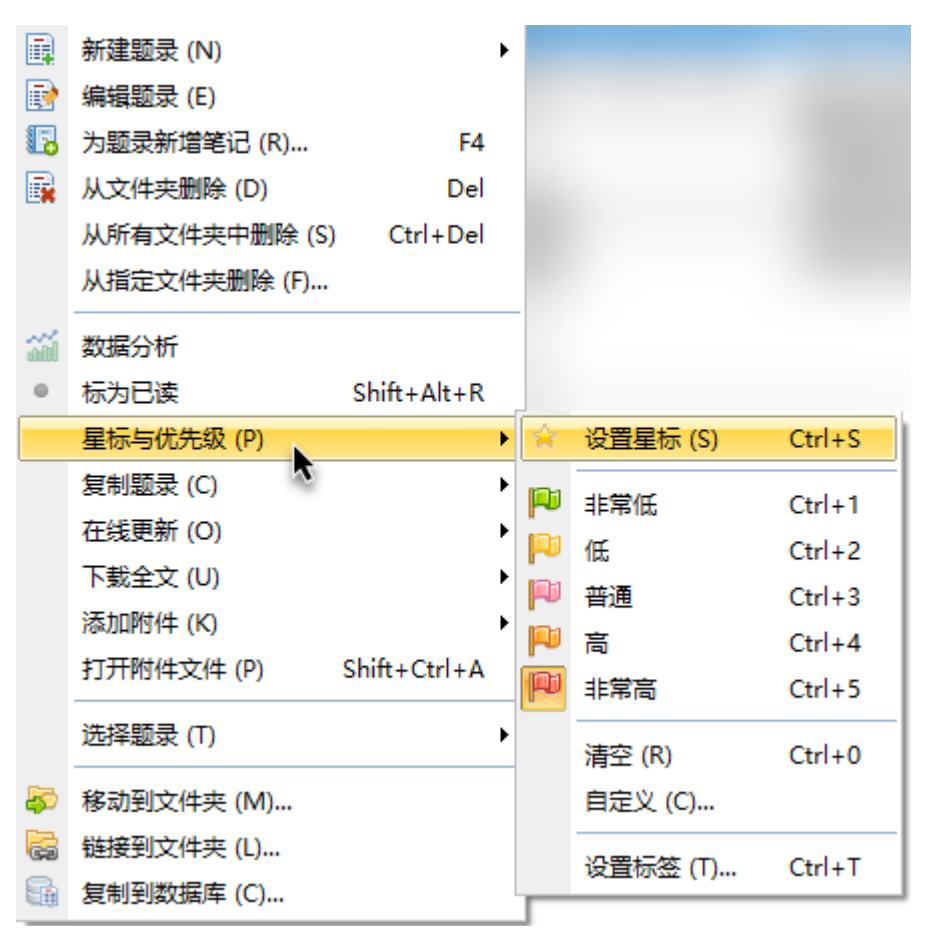

|   |   |   |      | 排序          |                        |         |  |  |  |  |  |
|---|---|---|------|-------------|------------------------|---------|--|--|--|--|--|
|   |   |   | 平均   | лаги за     |                        | 标题      |  |  |  |  |  |
| * | P | • | 2019 | Dyck, Tobia | s; Adler, Marius; Bund | Investi |  |  |  |  |  |
| * | P | • | 2017 | 樊亚芳         | 樊亚芳                    |         |  |  |  |  |  |
| ☆ |   |   | 2022 | 查宇          |                        | 国内外     |  |  |  |  |  |
| ☆ |   |   |      | 周满英;张丽      | 翅                      | 嵌入式     |  |  |  |  |  |
| 穷 |   |   | 2013 | Zurkowski,  | Paul G                 | Inform  |  |  |  |  |  |

3.5表头

# 3.5.1排序

| <u>95</u> - | ⊐ ∽   ı́́́́⊓    | , ~ .                                                                                                    |               |                                               | 1.01 |
|-------------|-----------------|----------------------------------------------------------------------------------------------------|---------------|-----------------------------------------------|------|
| 恶》          | *               |                                                                                                    |               |                                               | 1.91 |
| $\leq$      | 🔻               | 作者                                                                                                    | 标题            | 来源                                            |      |
| JNL         | 2009            | 张湘萍,喻心麟 Author                                                                                                    | 应用型高校文检课实习教学  | 科技情报开发与经济                                     | ^    |
| JNL         | 2008            | 谢宝义                                                                                                    | 基于科研过程的研究生文献  | 情报探索                                          |      |
| JNL         | 2008            | 王丽                                                                                                    | 小议高职高专院校《文献检  | 职业                                            |      |
| JNL         | 2007            | 王洪秀,杨凝洁 Author                                                                                                    | 提高研究生文献检索课实习  | 中华医学图书情报杂志                                    |      |
| JNL         | <b>2007</b>     | 郭志忠, 康忠民 Author                                                                                                    | 文献检索课实习环节的思考  | 江西图书馆学刊                                       |      |
| JNL         | <b>2007</b>     | 赵文科, 苏丽君 Author                                                                                                    | 网络环境下研究生信息检索  | 医学信息学杂志                                       |      |
| JNL         | <b>2007</b>     | 李振英, 江珊 Author                                                                                                    | 文献检索课考核方式及内容  | 吉林省教育学院学报                                     |      |
| JNL         | 2006            | 吴桂金, 高继红 Author                                                                                                    | 以信息能力培养为核心 改  | 农业图书情报学刊                                      |      |
| JNL         | 2006            | 张红                                                                                                    | 网络环境下文献检索课实习  | 上海高校图书情报工作研究                                  |      |
| JNL         | 2006            | 林川                                                                                                    | 文献检索实习课教学改革探索 | 海南医学院学报                                       |      |
| JNL         | 2005            | 陶立新                                                                                                    | 医学文献检索课计算机检索  | 广西医科大学学报                                      |      |
| JNL         | <b>2005</b>     | 部峦                                                                                                    | 信息检索课的实习教学    | 淮北煤炭师范学院学报(哲学社会科学版)                           |      |
| JNL         | 2004            | 陈建芳                                                                                                    | 文献检索课实习教学刍议   | 农业图书情报学刊                                      |      |
| JNL         | 2004            | 梁花侠, 杜香莉 Author                                                                                                    | 试谈提高计算机文献信息检  | 农业图书情报学刊                                      |      |
| JNC         | 2004            | 吕德阳,刘维庆 Author                                                                                                    | 高校文献检索课科研专题实  | 图书馆杂志                                         |      |
| JNL         | 2004            | 吕德阳                                                                                                    | 高校文献检索课检索实习的  | 河北科技图苑                                        |      |
| JNL         | 2004            | 王晓丹, 赵云艳 Author                                                                                                    | 本科生文检课改革——"综合 | 医学情报工作                                        |      |
| JNL         | 2003            | 闻祥花                                                                                                    | 文检课实习自主拟题一题法  | 韶关学院学报                                        |      |
| JNL         | <b>2003</b>     | 刘建军, 李映霞 Author                                                                                                    | 普通高校文献检索课实习和  | 晋图学刊                                          | ~    |
| 细节          | 5 (D) 预览 (P) 综计 | (5) 附件(K) 笔记(N) 位                                                                                                    | 晋(1)          |                                               |      |
| 0           |                 |                                                                                                    |               |                                               | >>   |
| 0           | 🗆 🗁 🔚 🖌 🛛 🦞     | The rest of the rest of the re | dana 🔹 五号 🔹 🗜 | । ∡ ⊔ <sup>x</sup> ₂ × <mark>≡</mark> Ξ ≡ ≡ ख |      |

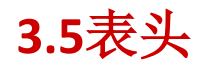

# 3.5.2编辑

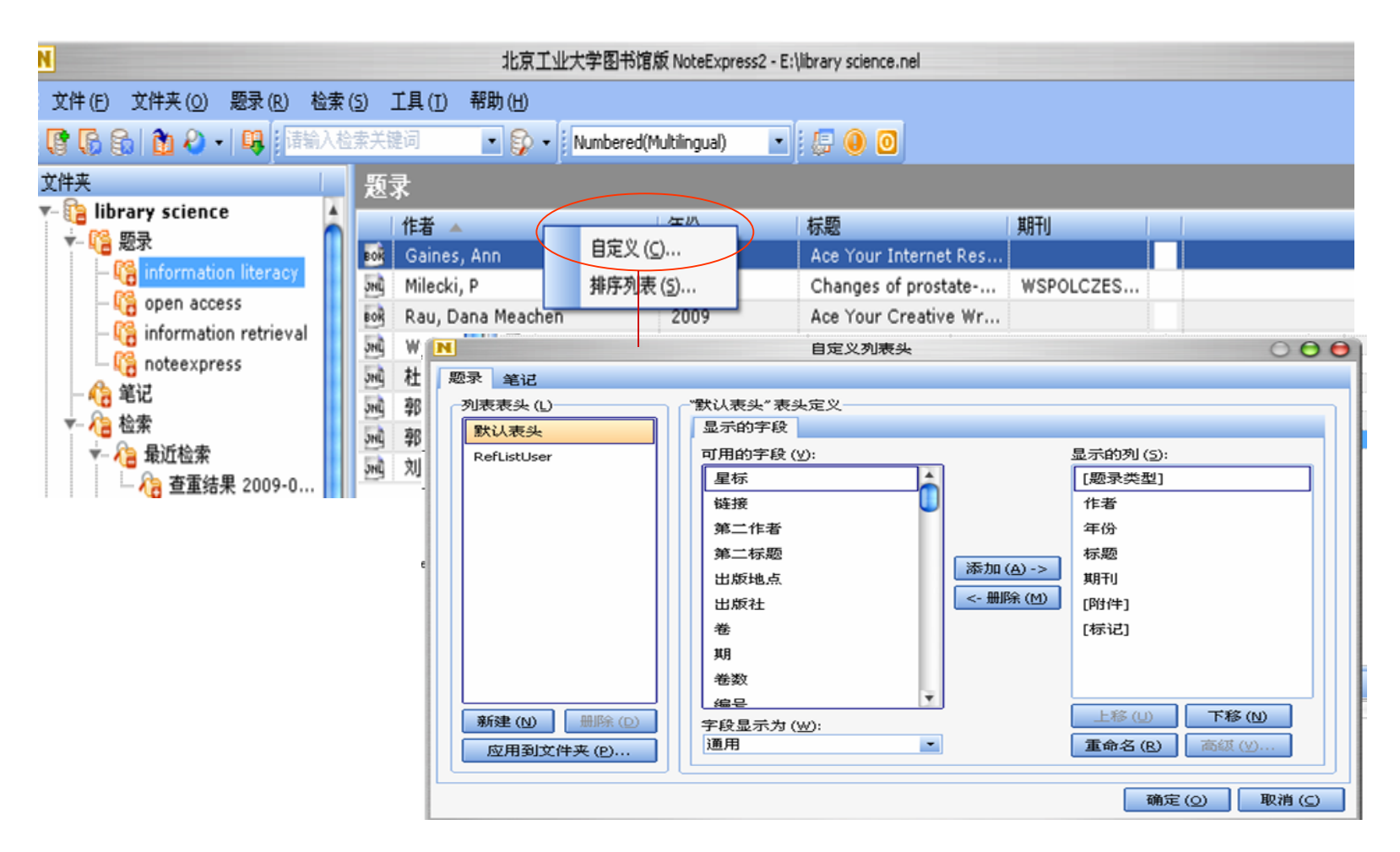

# 3.6在个人数据库中检索(本地检索)

| Ē       | 菜单                |                |     |                             |                    |       |                        |                |        |                |    |                                     |
|---------|-------------------|----------------|-----|-----------------------------|--------------------|-------|------------------------|----------------|--------|----------------|----|-------------------------------------|
|         | 文件 (E)            | ,              | · ] |                             |                    |       |                        |                |        |                |    |                                     |
|         | 文件夹 ( <u>O</u> )  | ,              |     |                             |                    |       |                        |                |        |                |    |                                     |
|         | 题录 ( <u>R</u> )   | ,              |     |                             |                    |       |                        |                |        |                |    |                                     |
|         | 检索 ( <u>S</u> )   | •              |     | 在个人数据库中                     | 检索 ( <u>S</u> ) F3 |       |                        |                |        |                |    |                                     |
|         | 工具 (I)            | ,              |     | 查找重复题录 ([                   | <u>)</u>           |       |                        |                |        |                |    |                                     |
|         | 帮助 ( <u>H</u> )   | ,              | •   | 查找跨文件夹题                     | 录 ( <u>C</u> )     |       |                        |                |        |                |    |                                     |
| <b></b> | 选项 ( <u>O</u> )   | Ctrl+Alt+O     | 2   | 在线检索 (O)                    | •                  |       |                        |                |        |                |    |                                     |
| υ       | 退出 (X)            | Ctrl+Q         | 0   | 在浏览器中检测                     | N检索数报库             |       |                        |                |        |                |    |                                     |
|         | 导出青提数据<br>导出老版NE/ | 砲<br>车(.nel文件) |     | 在线更新题录<br>下载全文 ( <u>W</u> ) | 检索:<br>文检课         |       | 字段:<br>标题<br>作者<br>关键词 | 包含<br>包含<br>包含 |        | 与<br>与         | •  | 添加 (A)<br>移除 (R)<br>清除 ( <u>C</u> ) |
|         |                   |                |     |                             | 题录类型 ( <u>I</u> ): | 通用    |                        |                | 🗾 🗌 仅相 | 检索该            | 类型 | Û                                   |
|         |                   |                |     |                             | 检索范围 (I):          | 全部文件夹 |                        |                | ▲ 检:   | 索 ( <u>5</u> ) |    | 关闭                                  |

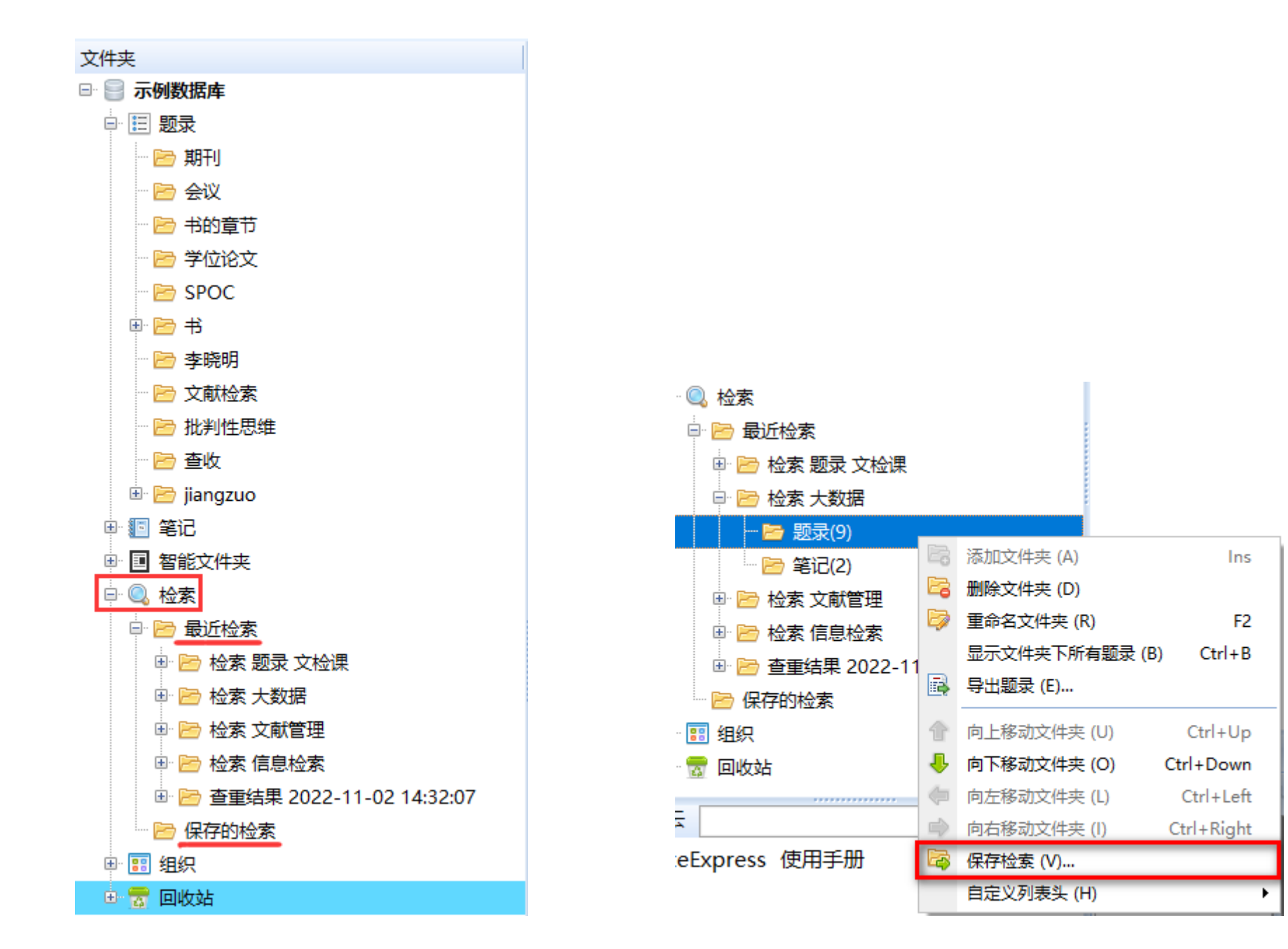

# 3.7虚拟链接

# 有虚拟链接关系的题录,不是重复题录

| 年份   | 作者                       | 标题   |            |                        |
|------|--------------------------|------|------------|------------------------|
| 2014 | 胡莲香                      | 走向大数 |            |                        |
| 2013 | 李建中; 刘显敏                 | 大数据的 |            | 编辑题录 (F)               |
| 2013 | 王元卓; 靳小龙; 程学旗            | 网络大数 |            | 为题录新增笔记 (R) F4         |
| 2013 | 俞立平                      | 大数据与 |            | 从文件夹删除 (D) Del         |
| 2013 | 陈爱东; 刘国华; 费凡; 周宇; 万小妹; . | 满足均匀 |            | 从所有文件夹中删除 (S) Ctrl+Del |
| 2013 | 赵伶俐                      | 基于云论 |            | 从指定文件夹删除 (F) 术、理论、机制   |
| 2013 | 宗威;吴锋                    | 大数据时 |            |                        |
| 2013 | 张静波                      | 大数据时 | •          | 标为已读 Shift+Alt+R       |
| 2013 | 马晓亭                      | 大数据时 |            | 星标与优先级 (P) ▶           |
|      |                          |      |            | 复制题录 (C) ▶             |
|      |                          |      |            | 在线更新 (O) ▶             |
|      |                          |      |            | 下载全文 (U) ▶             |
|      |                          |      |            | 添加附件 (K) ▶             |
|      |                          |      |            | 选择题录 (T) ▶             |
|      |                          |      | <b>5</b> 0 | 移动到文件夹 (M)             |
|      |                          |      | Ga         | 链接到文件夹 (L)             |
|      |                          |      | 5          | 复制到数据库 (C) 🔨           |

# 3.8数据分析

| 2           | 添加文件夹 (A)     | Ins        |
|-------------|---------------|------------|
| 2           | 删除文件夹 (D)     |            |
| D           | 重命名文件夹 (R)    | F2         |
|             | 文件夹信息统计 (E)…  |            |
|             | 显示文件夹下所有题录 (E | 3) Ctrl+B  |
| R           | 导入题录 (I)      | Ctrl+M     |
|             | 导入文件 (P)      | Ctrl+D     |
|             | 导出题录 (E)      |            |
| ŧ           | 向上移动文件夹 (U)   | Ctrl+Up    |
| ♣           | 向下移动文件夹 (O)   | Ctrl+Down  |
| $\langle =$ | 向左移动文件夹 (L)   | Ctrl+Left  |
|             | 向右移动文件夹 (I)   | Ctrl+Right |
| 5           | 移动文件夹 (T)…    |            |
|             | 复制到数据库 (C)    |            |
|             | 自定义列表头 (H)    | •          |

# 字段可选择

| 字段: 年份 | 记录数 | % (113)  | 图形 |
|--------|-----|----------|----|
| 2008   | 43  | 38.053 % |    |
| 2005   | 37  | 32,743 % | -  |
| 2007   | 16  | 14.159 % |    |
| 2004   | 7   | 6.195 %  | 1  |
| 2002   | 4   | 3.540 %  | 1  |
| 2003   | 2   | 1.770 %  | 1  |
| 123    | 1   | 0.885 %  | 1  |
| 1996   | 1   | 0.885 %  | 1  |
| 2000   | 1   | 0.885 %  | 1  |
| 2006   | 1   | 0.885 %  | 1  |
|        |     |          |    |

# 3.9更新题录

# 已知NE中的题录数据不好(如缺少页码),可用优质的数据来替换之

| 目前         | )    |                                        |                        |                                                                                 |
|------------|------|----------------------------------------|------------------------|---------------------------------------------------------------------------------|
| -          | 年份   | 作者                                     |                        |                                                                                 |
| * 🍽        | 2014 | Barbiarato, Enrico: Gribaudo, Mar      |                        |                                                                                 |
| ÷ 🍽        | 2(   | 新建题录 (N) ▶                             |                        |                                                                                 |
|            | 2(   | 编辑题录 (E)                               |                        |                                                                                 |
| · ·        | 2    | 为题录新增笔记 (R) F4                         |                        |                                                                                 |
|            | 2    | 从文件夹删除 (D) Del                         |                        |                                                                                 |
| ∾ <b>-</b> | 2    | 从所有文件夹中删除 (S) Ctrl+Del                 |                        |                                                                                 |
| M<br>      | 2    | 从指定文件夹删除 (F)                           |                        |                                                                                 |
| ₩<br>▲     |      | 数据分析                                   |                        |                                                                                 |
| ×          | 20   | 転加ます。<br>标为主读 Shift+Δlt+11             |                        |                                                                                 |
| *          | 20   |                                        |                        |                                                                                 |
| *          | 20   |                                        |                        | 8 毛动再新,一次再新一条                                                                   |
| <b>\$</b>  | 2(   | 在华雨新 (O)                               |                        | 8140 定制: 1八 定制 不                                                                |
| \$         | 20   | 工業会社(0)                                | テめ更新 (M)…<br>自动更新 (Δ)  |                                                                                 |
| *          | 20   |                                        | ロ4/J史初 (A)<br>知能再発 (C) | § 自动更新: 一次更新多条,                                                                 |
| \$         | 20   | ////////////////////////////////////// | 首形更新(5)                | 可手动选择[数据库]和检索条件                                                                 |
| *          | 20   | 选择题录 (T) ▶                             |                        | · • • • • • • • • • <b>- •</b> • <b>- •</b> • • • • • • • • • • • • • • • • • • |
| \$         | 20 🛌 | 移动到文件事 (M)                             |                        |                                                                                 |
| \$         | 2( 📻 |                                        |                        | § 智能更新:系统自动匹配数                                                                  |
| \$         | 2(   |                                        |                        | 据库和检索条件                                                                         |
|            |      | を可可吸入所/羊(し)                            |                        |                                                                                 |

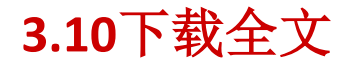

1.仅能下载已购买数据库中有权限的全文。

2.下载全文要遵循数据库版权的规定,不能批量下载。

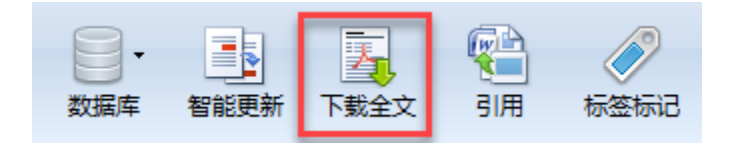

| 走向大数据知识服务:大数据时代图书馆服务模式创新         |  | 农业  | 图书情报学刊 |
|----------------------------------|--|-----|--------|
| 云计算环境下适于工作流的数据布局方法               |  | 计算机 | 机研究与发展 |
|                                  |  | ×   | 研究与发展  |
|                                  |  |     | 学报     |
| ■■■ 走向大数据知识服务_大数据时代图书馆服务模式创新.pdf |  |     | 科学     |
| 🚽 🖆 剩余时间未知 - 0.0 KB (0.0 KB/秒)   |  |     | 工程与应用  |
|                                  |  |     | 工程与应用  |
|                                  |  |     |        |

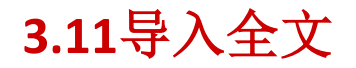

# ★在NE里点"导入全文",把需要论文导入到NoteExpress里。等待自动更新题录

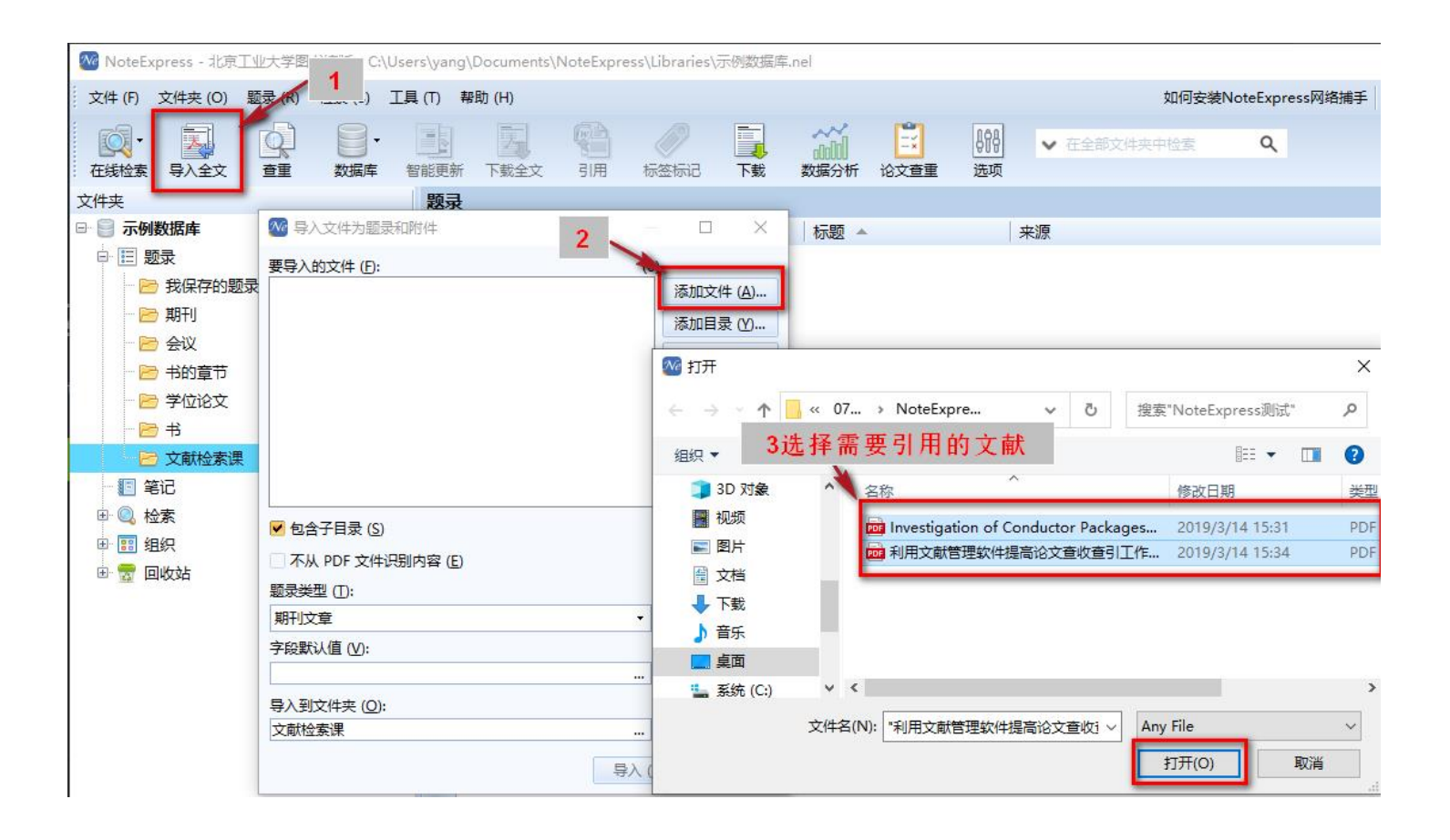

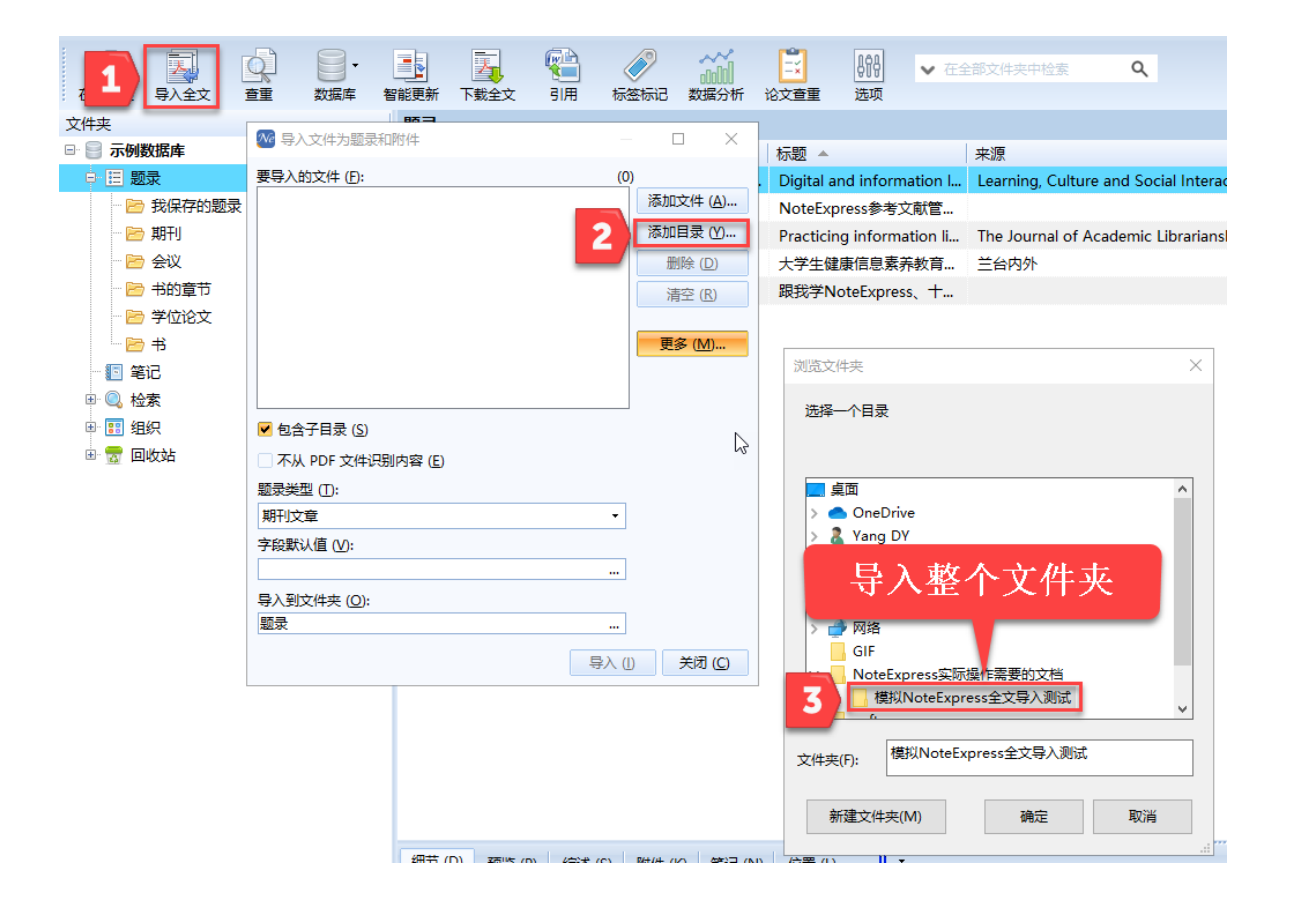

# 4. NoteExpress的写作功能

4.1查看word插件
4.2插入引文
4.3插入笔记
4.4格式化参考引文(选择样式)
4.5编辑引文
4.6引文的去除格式化

4.1查看word插件

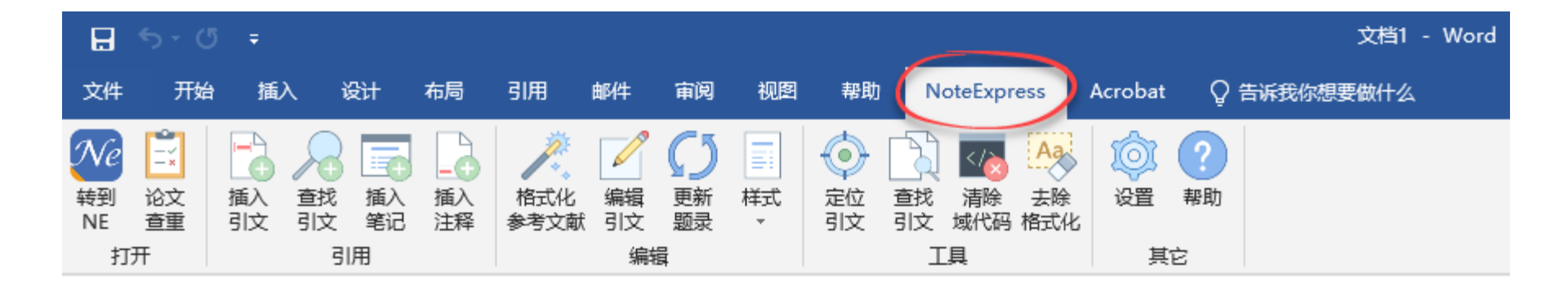

# 4.2插入引文

打开word-NE插件,将光标放在word中需要插入引文的地方,选中[插入引文],在NE界面选中的论文就自动插入 到word文档的文后参考文献了

| 🗄 🔊 ৫                                                                                                    | Ŧ                                     |               |             |       |              |                 |                                                                                                    |                                                                                                    |                                                 | 文档1                                                                               | - Word                                                     |                                 |                            |
|----------------------------------------------------------------------------------------------------|---------------------------------------|---------------|-------------|-------|--------------|-----------------|----------------------------------------------------------------------------------------------------|----------------------------------------------------------------------------------------------------|-------------------------------------------------|-----------------------------------------------------------------------------------|------------------------------------------------------------|---------------------------------|----------------------------|
| 文件 开始                                                                                                    | 插入 设计                                 | 布局            | 引用          | 邮件 审阅 | 视图           | 帮助              | NoteExpress                                                                                                    | Acrobat                                                                                                    | Q                                               | 告诉我你想要做什么                                                                         |                                                            |                                 |                            |
| 秋e         主         描           转到         论文         描           NE         查重         引           打开         1 | ▲ ▲ ▲ ▲ ▲ ▲ ▲ ▲ ▲ ▲ ▲ ▲ ▲ ▲ ▲ ▲ ▲ ▲ ▲ | ▲<br>插入<br>注释 | 格式化<br>参考文献 | 「二」   | ₩<br>様式<br>・ | (回)<br>定位<br>引文 | ▲ 正具                                                                                                    | 後<br>後<br>武化<br>月                                                                                                    | <b>?</b><br>帮助<br>它                             |                                                                                   |                                                            |                                 |                            |
|                                                                                                    |                                       |               |             |       |              |                 |                                                                                                    |                                                                                                    |                                                 |                                                                                   |                                                            |                                 |                            |
| 2.点[打                                                                                                    | 插入引文]                                 |               |             |       |              |                 |                                                                                                    |                                                                                                    |                                                 |                                                                                   |                                                            |                                 |                            |
|                                                                                                    |                                       |               |             |       |              |                 | 学科范<br>↓<br>文献类<br>↓<br>文献语<br>↓<br>小<br>本<br>小<br>本<br>小<br>本<br>小<br>本<br>小<br>本<br>小<br>本<br>小<br>本<br>小<br>本<br>小<br>本<br>小<br>本<br>小<br>本<br>小<br>本<br>小<br>本<br>小<br>本<br>本<br>小<br>本<br>本<br>本<br>小<br>本<br>本<br>本<br>小<br>本<br>本<br>本<br>小<br>本<br>本<br>本<br>本<br>本<br>本<br>本<br>本<br>本<br>本<br>本<br>本<br>本 | a: 计算机;<br>g: 期刊(包<br>h: 英文 <sup>[1]</sup> ,<br>h: The ACM [<br>ry)的各种택<br><b>光标放</b><br>a: 各刊不一<br><u>王桂玲</u> , 徐学<br>6-647.4 | 电气;<br>括 Digital L<br>可<br>在<br>帮<br>. <u>云</u> | 电子↔<br>、学报、快报等);<br>ibrary 数据库收录<br>以会议录、快报等<br><b>要插入参</b><br>分至创刊↔<br><u>参考</u> | 会议论文↩<br>了美国计算机协会(A:<br>文献的全文信息;可<br><b> 考文献的地)</b><br>文献。 | sociation for Com<br>检索到其他 3000 | nputing<br>多家出<br>፪. 2013, |

4.3插入笔记

# 操作过程同"插入引文"

|                         | 2009年6月25日 9:34:00                                                                                  | 2000                     | 刘贵富; 白志文      |            | 计算机文献信息检索上机实习内容设计                                                                                              | 长春大学学报                |  |  |  |
|-------------------------|----------------------------------------------------------------------------------------------------|--------------------------|---------------|------------|----------------------------------------------------------------------------------------------------|-----------------------|--|--|--|
| B                       | 2009年6月25日 9:34:00                                                                                  | 2003                     | 李映霞; 马转玲; 刘建军 |            | 普通高校文献检索课实习和考核新方法                                                                                              | 晋图学刊                  |  |  |  |
|                         | 2009年6月25日 9:34:00                                                                                  | 2007                     | 康忠民;邱春兰;郭志忠   |            | 文献检索课实习环节的思考与实践                                                                                                | 江西图书馆学刊               |  |  |  |
|                         | 2009年6月25日 9:34:00                                                                                  | 2004                     | 陈建芳           | •          | 文献检索课实习教学刍议                                                                                                    | 农业图书情报学刊              |  |  |  |
|                         | 2009年6月25日 9:34:00                                                                                  | 2004                     | 杜香莉;梁花侠       |            | 试谈提高计算机文献信息检索实习教学效果的途径                                                                                         | 农业图书情报学刊              |  |  |  |
|                         | 2009年6月25日 9:34:00                                                                                  | 2004                     | 吕德阳;刘维庆       |            | 高校文献检索课科研专题实习的探索                                                                                               | 图书馆杂志                 |  |  |  |
|                         | 2009年6月25日 9:34:00                                                                                  | 1997                     | 王建林           |            | 医学文献检索实习题的命题                                                                                                   | 医学图书馆通讯               |  |  |  |
|                         | 2009年6月25日 9:34:00                                                                                  | 2006                     | 高继红;吴桂金       | •          | 以信息能力培养为核心 改进文献检索课教学实习                                                                                         | 农业图书情报学刊              |  |  |  |
|                         | 2009年6月25日 9:34:00                                                                                  | 2002                     | 孙济庆; 张红       |            | 文献检索课实习与考试系统的设计与实现                                                                                             | 大学图书馆学报               |  |  |  |
| Ē                       | 2009年6月25日 9:34:00                                                                                  | 2002                     | 唐敏            |            | 文献检索课实习题目的选择                                                                                                   | 情报科学                  |  |  |  |
|                         | 2009年6月25日 9:34:00                                                                                  | 1988                     | 马素卿           |            | 一部独具特色的医学文献检索课教材——《医学文献检索工具实                                                                                   | 图书馆学研究                |  |  |  |
|                         | 2009年6月25日 9:34:00                                                                                  | 1996                     | 涂中群           |            | 文检课实习环节与计算机模拟实习                                                                                                | 盐城师范学院学报()            |  |  |  |
|                         | 2009年6月25日 9:34:00                                                                                  | 1994                     | 谭艺曼           |            | 直观原则——强化实习教学法在研究生《文检课》中的运用与实践                                                                                  | 高校图书馆工作               |  |  |  |
|                         | 2009年6月25日 9:34:00                                                                                  | 2004                     | 吕德阳           |            | 高校文献检索课检索实习的虚拟化                                                                                                | 河北科技图苑                |  |  |  |
|                         | 2009年6月25日 9:34:00                                                                                  | 1999                     | 侯育革           |            | 文检课实习教学系统的特点结构和功能                                                                                              | 情报杂志                  |  |  |  |
| Ē                       | 2009年6月25日 9:34:00                                                                                  | 1999                     | 师忠凯;梁丹曦       |            | 建立因特网实验室 完善文检课实习                                                                                               | 情报杂志                  |  |  |  |
|                         | 2009年6月25日 9:34:00                                                                                  | 2004                     | 赵云艳; 王晓丹      |            | 本科生文检课改革——"综合实习"实施策略                                                                                           | 医学情报工作                |  |  |  |
|                         | 2009年6月25日 9:34:00                                                                                  | 1999                     | 王凤满           |            | 师专"文检"课的教学与实习                                                                                                  | 图书馆建设                 |  |  |  |
|                         | 2009年6月25日 9:34:00                                                                                  | 2005                     | 陶立新           |            | 医学文献检索课计算机检索实习教学的实践与体会                                                                                         | 广西医科大学学报              |  |  |  |
| B                       | 2009年6月25日 9:34:00                                                                                  | 2003                     | 康秀萍;班珍;郭天宝    |            | "农业文献检索"课中检索实习的几个有机结合                                                                                          | 河北科技图苑                |  |  |  |
|                         | 2009年6月25日 9:34:00                                                                                  | 1994                     | 朱丹            |            | 浅谈文科系"文检课"实习题的选编                                                                                               | 北华大学学报(社会)            |  |  |  |
| Ē                       | 2009年6月25日 9:34:00                                                                                  | 1995                     | 孙世炳           |            | 谈医院文检课实习的教学                                                                                                    | 中华医学图书情报杂             |  |  |  |
|                         | 2009年6日25日 9:34:00                                                                                  | 1995                     | 師海红           |            | 专利院校立检理的实订安建设                                                                                                  | 浙江广播电视宫等于             |  |  |  |
| 细节(D)                   | 预览 (P) 综述 (5) 附件 (K)                                                                                |                          | 各相关老师         | j: √       |                                                                                                    |                       |  |  |  |
|                         |                                                                                                    |                          | 现转为           | 专教育部       | 科技发展中心 "网络时代的科技论文快速共享研究                                                                                        | ?" 专项研究课题由报           |  |  |  |
|                         |                                                                                                    |                          | (高ヶ口 口 2)     |            |                                                                                                    | 0 8-2001/0000002-1-00 |  |  |  |
| 实践派的论文。两次检索报告的 通知。[42]↓ |                                                                                                    |                          |               |            |                                                                                                    |                       |  |  |  |
|                         |                                                                                                    |                          | — , I         | 页目类别       | [3] <sub>4</sub> /                                                                                             |                       |  |  |  |
|                         |                                                                                                    |                          | 7             | 本次专题       | 进设 12 个研究方向,各申请者可根据《网络时代的                                                                                      | 的科技论文快速共享研            |  |  |  |
|                         | 本人又認知以了中国的10月10日中国的15月16日中国的15月16日中国的15月16日(15月16日)。<br>家商日提高(2011)》(同時世)、社会自自主化自由期期由把一员本项目的由注意进入。正 |                          |               |            |                                                                                                    |                       |  |  |  |
|                         | 光坝日指南(2011)》(见附件)结合自身专长自田拟题申报,每个坝目的申请经费以8)                                                          |                          |               |            |                                                                                                    |                       |  |  |  |
|                         |                                                                                                    |                          | 为限。↩          |            |                                                                                                    |                       |  |  |  |
|                         | ·<br>实践派的论文,而次检索报生的专注比较到学,批改检索报生,——对——的雄邑效田恩权。((                                                    |                          |               |            |                                                                                                    |                       |  |  |  |
|                         |                                                                                                    |                          | ->>>          | J// 8 (73) |                                                                                                    | HJ1m J /W/IS40/J / I= |  |  |  |
|                         | 要求再多的师婆力器                                                                                           |                          |               |            |                                                                                                    |                       |  |  |  |
|                         | 安尔文罗口300页71里。*                                                                                      |                          |               |            |                                                                                                    |                       |  |  |  |
|                         | له                                                                                                  |                          |               |            |                                                                                                    |                       |  |  |  |
|                         | 二、由语要求。                                                                                             |                          |               |            |                                                                                                    |                       |  |  |  |
|                         | 1本次为阻药中枢 登达口约维若二个项目                                                                                 |                          |               |            |                                                                                                    |                       |  |  |  |
|                         |                                                                                                    | 1.44代入版教理报,我们只能推荐一个现日。** |               |            |                                                                                                    |                       |  |  |  |
|                         | 2.科狡处根据甲报情况,拟组织专家会订论:是择优推荐,还是联合甲报。↔                                                                 |                          |               |            |                                                                                                    |                       |  |  |  |
|                         |                                                                                                    |                          | 3.研究          | C周期为       | 一年。↩                                                                                                    |                       |  |  |  |
|                         | 三、申请办法↔                                                                                             |                          |               |            |                                                                                                    |                       |  |  |  |
|                         |                                                                                                    |                          |               |            |                                                                                                    |                       |  |  |  |
|                         |                                                                                                    |                          |               |            | and a second second second second second second second second second second second second second second second |                       |  |  |  |

# 4.4格式化参考文献

1.在word中,点击"格式化参考文献"按钮

2.点"浏览",选择需要的文献样式,如北京工业大学学报。

3.点击"确定"。Word中的参考文献格式自动改变。

| 引用          | 邮件    | 审阅                      | 视图      | 帮助              | Note       | eExpress                                    | Aci    | robat            | Q       | 告诉我你想要做什么 |   |   |   |
|-------------|-------|-------------------------|---------|-----------------|------------|---------------------------------------------|--------|------------------|---------|-----------|---|---|---|
| 格式化<br>参考文南 | 编辑武则文 | ()<br>更新<br>题录          | 構式<br>・ | (回)<br>定位<br>引文 | 查找<br>引文 域 | 本語の 本語の 本語の 本語の 本語の 本語の 本語の 本語の 本語の 本語の 本語の | €<br>€ | o<br>g<br>g<br>置 | ?<br>帮助 |           |   |   |   |
|             | 编辑    | <b>F</b>                |         |                 | 上具         |                                             |        |                  | e       |           |   |   |   |
|             |       | 格式化                     |         |                 |            |                                             |        |                  |         |           | _ |   | × |
|             | 选择    | 聲──个輸                   | 出样式     | 北京              | 工业大学       | 研究生论文                                       |        |                  |         |           | × | 汶 | 揽 |
|             |       |                         |         |                 |            |                                             | t.     |                  |         |           |   |   |   |
|             |       | ✓ 与 NoteExpress 数据库同步数据 |         |                 |            |                                             |        |                  |         |           |   |   |   |
|             | 起始    | 编号:                     | -       | 1               |            |                                             |        |                  |         |           |   |   |   |
|             | 主核    | 見板颜色                    |         |                 | Black      | ~                                           | 备      | 选模板              | 颜色      | 🔳 Blac    | k | ~ |   |
|             |       |                         |         |                 |            |                                             |        |                  |         |           |   |   |   |
|             |       |                         |         |                 |            |                                             |        |                  |         |           |   |   |   |
|             |       |                         |         |                 |            |                                             |        |                  |         |           |   |   |   |

4.5编辑引文

### 1.在word中选择要编辑的引文。

2.点"编辑引文"按钮。

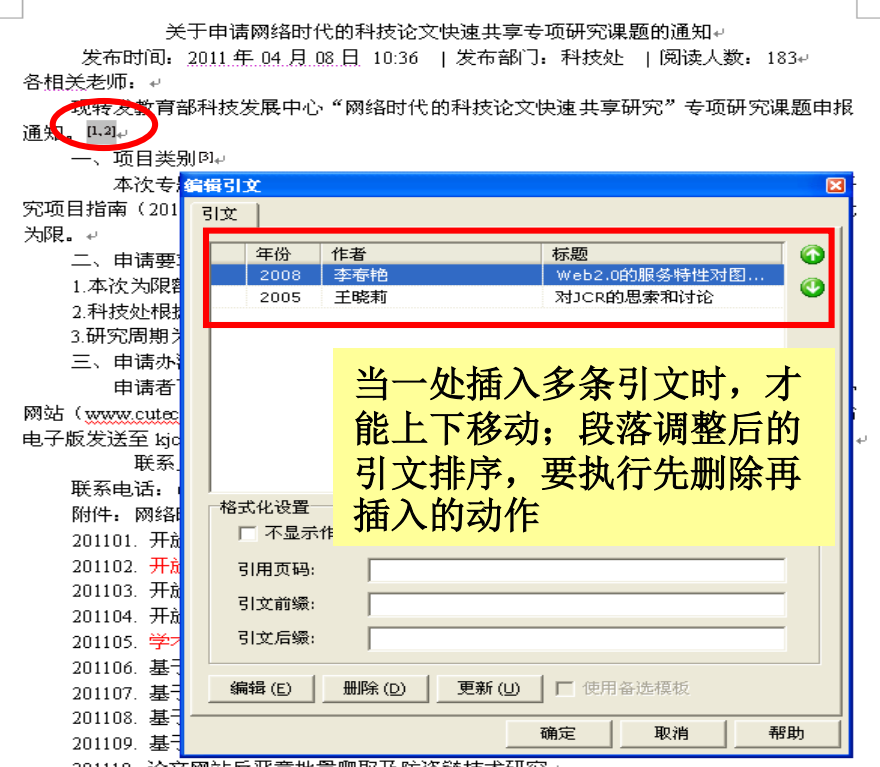

201110 论文网站反恶意批量爬取及防盗链技术研究+

# 4.6引文的去除格式化

1.论文写作完成后,利用NE完成的引文是动态的,可编辑的。
 2.如不希望引文被编辑,投稿前可去除格式化,论文即变成普通的word文档。
 3.建议保存两个文档,一个带格式,一个不带格式。

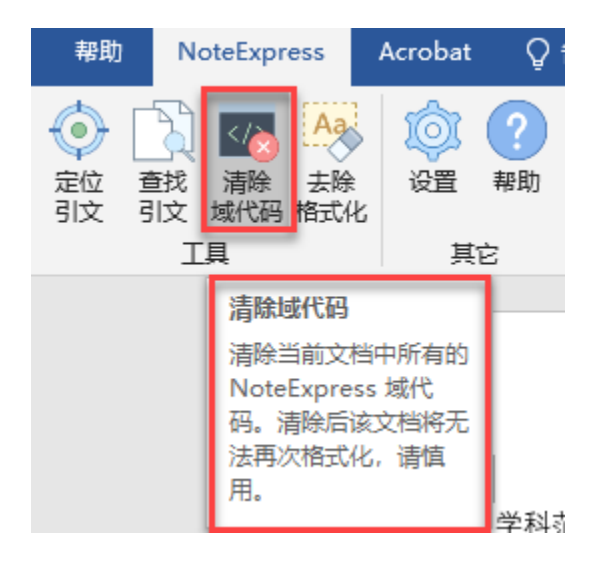

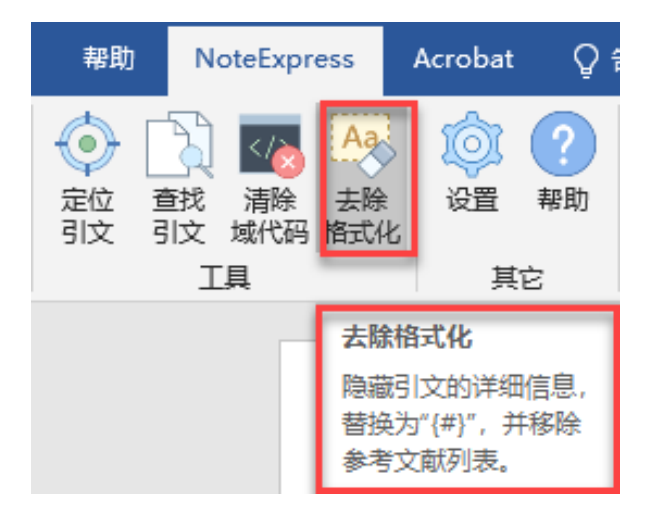

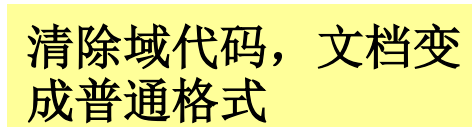

# 5. NoteExpress的数据库备份功能

# 5.1拷贝数据库文件

# 5.2拷贝全文文件夹

# 5.3备份系统设置文件

# 5.1拷贝数据库文件

# 5.2拷贝全文文件夹

| G 🕞 マ 🖟 ト 计算机 ト 文档 (E:) ト 1library ト NoteExpress数据文件 ト |                         |                  |                          |  |  |  |  |  |
|--------------------------------------------------------|-------------------------|------------------|--------------------------|--|--|--|--|--|
| 文件(F) 编辑(E) 查看(V) 工具(T) 帮助(H)                          |                         |                  |                          |  |  |  |  |  |
| 组织 ▼   包含到库中 ▼   共享 ▼   刻录   新建文件夹                     |                         |                  |                          |  |  |  |  |  |
| ☆ 收藏夹                                                  | 名称                      | 修改日期             | 类型                       |  |  |  |  |  |
|                                                        | 🕌 0NE学习文件               | 2015/12/28 10:52 | 文件夹                      |  |  |  |  |  |
| (清) 库                                                  | 퉬 QQ.Attachments        | 2015/12/28 10:27 | 文件夹                      |  |  |  |  |  |
|                                                        | 퉬 多媒体资源.Attachments     | 2015/6/5 11:09   | 文件夹                      |  |  |  |  |  |
|                                                        | 퉬 高校图书馆论文参考.Attachments | 2015/6/5 11:09   | 文件夹                      |  |  |  |  |  |
|                                                        | 퉬 美国新标准.Attachments     | 2015/12/28 10:35 | 文件夹                      |  |  |  |  |  |
|                                                        | 퉬 网络教学.Attachments      | 2015/6/5 11:09   | 文件夹                      |  |  |  |  |  |
| ❷' ■示                                                  | 퉬 网络文献.Attachments      | 2015/6/5 11:09   | 文件夹                      |  |  |  |  |  |
|                                                        | 퉬 文检课远程教育.Attachments   | 2015/6/5 11:09   | 文件夹                      |  |  |  |  |  |
| ▶ 计算机                                                  | 퉬 文献检索课实习.Attachments   | 2015/6/5 11:09   | 文件夹                      |  |  |  |  |  |
| 🏭 系统 (C:)                                              | 퉬 学位论文讲座.Attachments    | 2015/6/5 11:09   | 文件夹                      |  |  |  |  |  |
| 🧫 软件 (D:)                                              | 퉬 阅读.Attachments        | 2015/6/5 11:09   | 文件夹                      |  |  |  |  |  |
| 👝 文档 (E:)                                              | S QQ                    | 2015/12/28 10:27 | NoteExpress Library File |  |  |  |  |  |
| 👝 备份 (F:)                                              | 🖻 查收查引                  | 2015/4/21 17:28  | NoteExpress Library File |  |  |  |  |  |
| 🚗 64G备份 (M:)                                           | 🖻 查收历史建筑                | 2013/3/13 16:33  | NoteExpress Library File |  |  |  |  |  |

# 5.3备份系统设置文件

|     | Ν                      |
|-----|------------------------|
|     | NoteExpress ^          |
|     | NoteExpress            |
|     | 2020 配置文件备份工具          |
|     | 2 首页                   |
| 8   | o                      |
|     | 🌔 Office               |
| D   | 🦰 OneDrive             |
|     | N OneNote 2016         |
| ത്ര | OneNote for Windows 10 |
| w   | 0₫ Outlook             |
| Φ   | Р                      |
|     |                        |

| MoteExpress 配置文件备份 & | 恢复                       | × |
|----------------------|--------------------------|---|
| 备份(B)恢复(R)           |                          |   |
| ☑用户样式文件              | (您修改过的或自行安装的样式文件)        |   |
| ☑用户过滤器文件             | (您修改过的或自行安装的过滤器文件)       |   |
| ☑用户在线数据库             | (您修改过的或自行安装的在线数据库)       |   |
| ☑用户全文数据库             | (您修改过的或自行安装的全文数据库)       |   |
| ☑用户配置文件              | (字段定义,列表头定义,用户期刊数据等配置信息) |   |
| 开始备份 (S)             |                          |   |

如果有其他问题,如

☆Word出来不了NoteExpress插件

☆没有投稿期刊的格式-模板制作

....

请参考软件支持论坛:

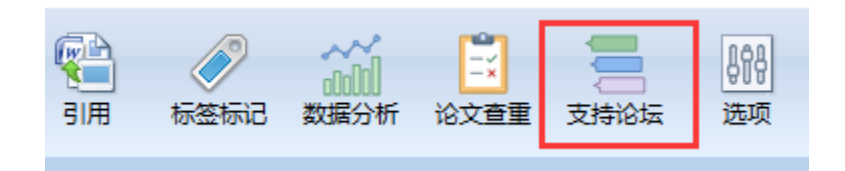

# 谢谢观看

# 主讲人:杨冬艳 邮箱:rucydy@bjut.edu.cn

女